Wicket Viewer

# **Table of Contents**

| 1. | Wicket Viewer 1                                | l |
|----|------------------------------------------------|---|
|    | 1.1. Other Guides 1                            | l |
| 2. | Features/end-user usage                        | 2 |
|    | 2.1. Recent pages (drop down)                  | 2 |
|    | 2.2. Bookmarked pages                          | 3 |
|    | 2.3. Hints and copy URL                        | 5 |
|    | 2.4. Titles in Tables                          | ) |
|    | 2.5. File upload/download                      | l |
|    | 2.6. User Registration                         | 5 |
| 3. | Layout                                         | ) |
|    | 3.1. Annotation-based Layout                   | ) |
|    | 3.2. File-based Layouts                        | 3 |
|    | 3.3. Table Columns                             | 3 |
| 4. | Menu Bars Layout                               | 3 |
|    | 4.1. Annotation-based Menu Bars                | ) |
|    | 4.2. File-based Menu Bars                      | 2 |
| 5. | Configuration Properties                       | 3 |
|    | 5.1. Abbreviating/suppressing titles in tables | 1 |
|    | 5.2. Suppressing 'remember me' 51              | 1 |
|    | 5.3. Suppressing 'sign up'                     | 3 |
|    | 5.4. Suppressing 'password reset'              | 1 |
|    | 5.5. Stripped Wicket tags                      | 3 |
|    | 5.6. Showing a theme chooser                   | 3 |
| 6. | Customisation                                  | ) |
|    | 6.1. Brand logo                                | ) |
|    | 6.2. Specifying a default theme                | 1 |
|    | 6.3. Welcome page                              | 2 |
|    | 6.4. About page                                | 2 |
|    | 6.5. Tweaking CSS classes                      | 5 |
|    | 6.6. Cheap-n-cheerful theme                    | ) |
|    | 6.7. Using a different CSS file                | L |
|    | 6.8. Custom Javascript                         | l |
|    | 6.9. Auto-refresh page                         | 2 |
|    | 6.10. Embedded View                            | 3 |
| 7. | Extending the Viewer                           | 5 |
|    | 7.1. Custom Bootstrap theme                    | 5 |
|    | 7.2. Replacing page elements                   | 3 |
|    | 7.3. Custom pages                              | ) |

|    | 7.4. Login via Query Args (for Prototyping) | 80 |
|----|---------------------------------------------|----|
| 8. | Hints and Tips                              | 82 |
|    | 8.1. Per-user Themes                        | 82 |
|    | 8.2. How i18n the Wicket viewer?            | 84 |
|    | 8.3. Highlight Current Row                  | 84 |
|    | 8.4. SVG Support                            | 86 |
| 9. | Appendix: Incode Platform (not ASF)         | 88 |

# **Chapter 1. Wicket Viewer**

The Wicket Viewer automatically exposes an Apache Isis domain object model for use by end-users. The viewer is implemented using Apache Wicket.

This user guide discuss end-user features, configuration and customization of the Wicket viewer.

It also discusses how to extend the viewer, and the (non-ASF) Incode Platform wicket components.

# 1.1. Other Guides

Apache Isis documentation is broken out into a number of user and reference guides.

The user guides available are:

- Fundamentals
- Wicket viewer (this guide)
- Restful Objects viewer
- DataNucleus object store
- Security
- Testing
- Beyond the Basics

The reference guides are:

- Annotations
- Domain Services
- Configuration Properties
- Classes, Methods and Schema
- Apache Isis Maven plugin
- Framework Internal Services

The remaining guides are:

- Developers' Guide (how to set up a development environment for Apache Isis and contribute back to the project)
- Committers' Guide (release procedures and related practices)

# Chapter 2. Features/end-user usage

This section discusses features of the wicket viewer from the perspective of an end-user actually using your Isis application.

# 2.1. Recent pages (drop down)

The Wicket viewer provides a recent pages drop-down that acts as a breadcrumb trail. Using it, the user can quickly open a recently accessed domain object.

### 2.1.1. Screenshots

The following screenshot, taken from the Estatio application, shows the recent pages drop-down after a number of pages have been accessed.

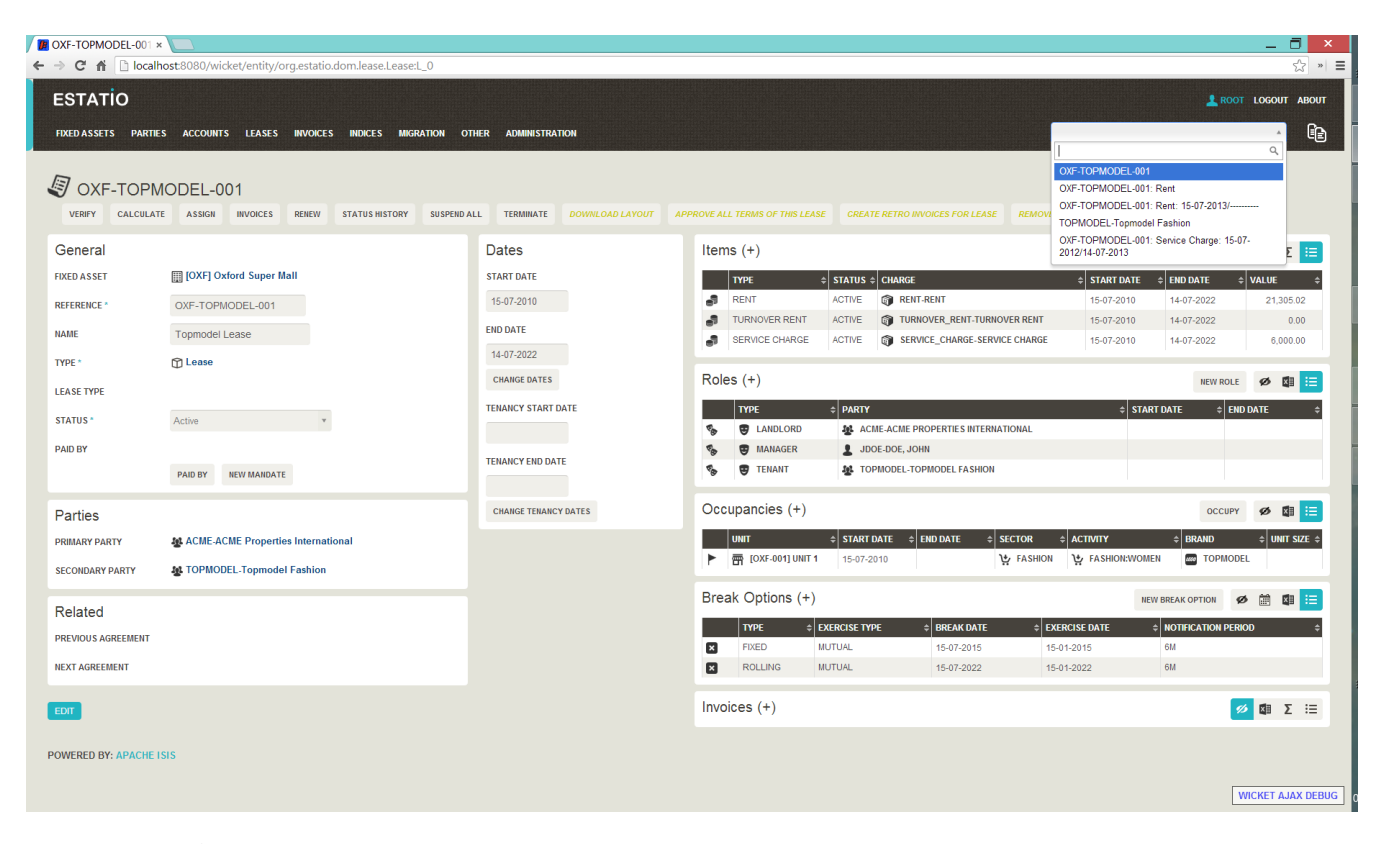

Note that this screenshot show an earlier version of the Wicket viewer UI (specifically, pre 1.8.0).

## 2.1.2. Domain Code

A

The recent pages drop-down is automatically populated; no changes need to be made to the domain classes.

### 2.1.3. User Experience

Selecting the domain object from the list causes the viewer to automatically navigate to the page for the selected object.

## 2.1.4. Related functionality

The bookmarked pages (sliding panel) also provides links to recently visited objects, but only those explicitly marked as <code>@DomainObject(bookmarking=...)</code>. The bookmarks panel also nests related objects together hierarchically (the recent pages drop-down does not).

# 2.1.5. Configuration

The number of objects is hard-coded as 10; it cannot currently be configured.

# 2.2. Bookmarked pages

The Wicket viewer supports the bookmarking of both domain objects and query-only (@Action(semantics=...)) actions.

Domain objects, if bookmarkable, can be nested.

Bookmarking is automatic; whenever a bookmarkable object/action is visited, then a bookmark is created. To avoid the number of bookmarks from indefinitely growing, bookmarks that have not been followed after a whle are automatically removed (an MRU/LRU algorithm). The number of bookmarks to preserve can be configured.

### 2.2.1. Screenshots

The following screenshot, taken from Isisaddons example todoapp (not ASF) shows how the bookmarks are listed in a sliding panel.

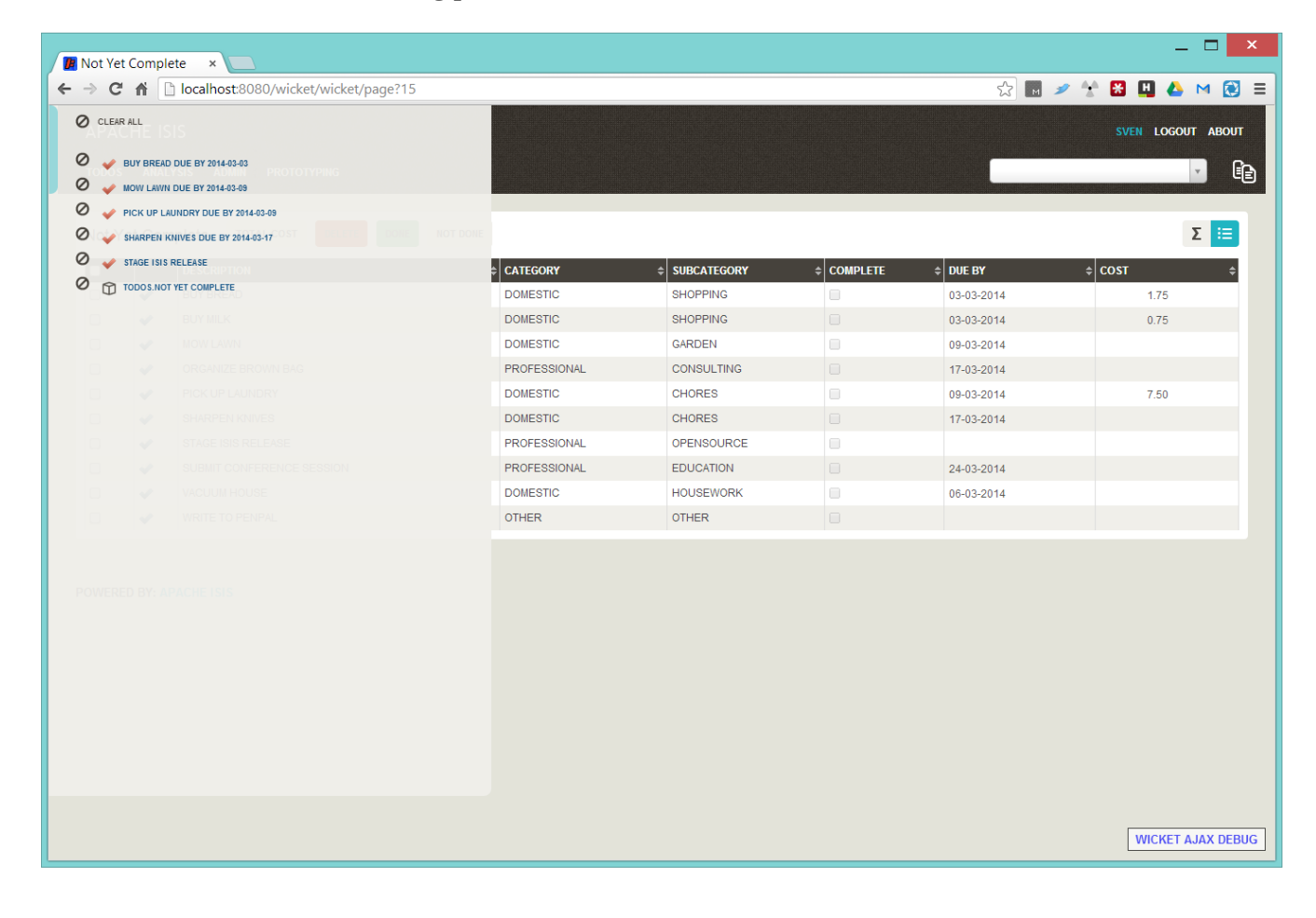

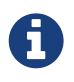

Note that these screenshots show an earlier version of the Wicket viewer UI (specifically, pre 1.8.0).

Note how the list contains both domain objects and an action ("not yet complete").

Bookmarks can also form a hierarchy. The following screenshot, also taken from the Estatio application, shows a variety of different bookmarked objects with a nested structure:

| OXF-TOPMODEL-001 ×                                                                                                    |               |                       |              |                      |                 |               |              |                        | _ 🗇 🗙               |
|----------------------------------------------------------------------------------------------------|---------------|-----------------------|--------------|----------------------|-----------------|---------------|--------------|------------------------|---------------------|
| ← → C f localhost8080/wicket/entity/org.estatio.dom.lease.                                                                                                    | easeTermForIr | idexableRent:L_48     |              |                      |                 |               |              |                        | \$\$ *              |
| O CLEAR ALL                                                                                                    |               |                       |              |                      |                 |               |              |                        | L ROOT LOGOUT ABOUT |
| [] [OXF] OXFORD SUPER MALL     []      []      []      []      []      []      []      []      []      []      []      []      []      []      []      []      []      []      []      []      []      []      []      []      []      []      []      []      []      []      []      []      []      []      []      []      []      []      []      []      []      []      []      []      []      []      []      []      []      []      []      []      []      []      []      []      []      []      []      []      []      []      []      []      []      []      []      []      []      []      []      []      []      []      []      []      []      []      []      []      []      []      []      []      []      []      []      []      []      []      []      []      []      []      []      []      []      []      []      []      []      []      []      []      []      []      []      []      []      []      []      []      []      []      []      []      []      []      []      []      []      []      []      []      []      []      []      []      []      []      []      []      []      []      []      []      []      []      []      []      []      []      []      []      []      []      []      []      []      []      []      []      []      []      []      []      []      []      []      []      []      []      []      []      []      []      []      []      []      []      []      []      []      []      []      []      []      []      []      []      []      []      []      []      []      []      []      []      []      []      []      []      []      []      []      []      []      []      []      []      []      []      []      []      []      []      []      []      []      []      []      []      []      []      []      []      []      []      []      []      []      []      []      []      []      []      []      []      []      []      []      []      []      []      []      []      []      []      []      []      []      []      []      []      []      []      []      []      []      []      []      [] | MIGRATION     | DTHER ADMINISTRATION  |              |                      |                 |               |              |                        |                     |
| S OXF-TOPNODEL-001: RENT                                                                                                    |               |                       |              |                      |                 |               |              |                        |                     |
| OXF-TOPMODEL-001: RENT: 15-07-2011/14-07-2012                                                                                                    |               | CREATE NEXT VERIFY A  | PPROVE DOWN  | LOAD LAYOUT REMOVE   |                 |               |              |                        |                     |
| OXF-TOPMODEL-001: RENT: 15-07-2013/                                                                                                    |               |                       |              |                      |                 |               |              |                        |                     |
| Gen SoxF-TOPMODEL-001: SERVICE CHARGE                                                                                                    |               | Indexable Rent        |              |                      |                 | Values        |              |                        |                     |
| EFFECTIVE OF OXF-TOPMODEL-001: SERVICE CHARGE: 15-07-2012/14-07-2013                                                                                                    |               | INDEX                 | 🗱 ISTAT FOI  |                      |                 | BASE VALUE    | 21,305.0     | 2                      |                     |
| C M TOPMODEL-TOPMODEL FASHION                                                                                                    |               | BASE INDEX START DATE | 01-01-2013   |                      |                 | INDEXED VALUE |              |                        |                     |
|                                                                                                    |               | BASE INDEX VALUE      | 106.7        |                      |                 | SETTLED VALUE |              |                        |                     |
|                                                                                                    |               | NEXT INDEX START DATE | 01-01-2014   |                      |                 |               | CHANGE VALUE | s                      |                     |
|                                                                                                    |               | NEXT INDEX VALUE      |              |                      |                 | Related       |              |                        |                     |
|                                                                                                    |               | REBASE FACTOR         |              |                      |                 | PREVIOUS TERM | OXF-TOPM     | ODEL-001: Rent: 15-07- | 2012/14-07-2013     |
|                                                                                                    |               | EFFECTIVE DATE        | 01-04-2014   |                      |                 | NEXT TERM     |              |                        |                     |
|                                                                                                    |               | INDEXATION PERCENTAGE |              |                      |                 |               |              |                        |                     |
|                                                                                                    |               | LEVELLING PERCENTAGE  |              |                      |                 |               |              |                        |                     |
|                                                                                                    |               |                       | CHANGE PARAM | ETERS                |                 |               |              |                        |                     |
|                                                                                                    |               |                       |              |                      |                 |               |              |                        | ø 🕼 Σ 🗮             |
| INVOICE + CHARGE + QUA                                                                                                    | TITY \$       | DESCRIPTION           | ATE \$       | EFFECTIVE START DATE | ¢ EFFECTIVE END | DATE \$ AD.   | JUSTMENT ¢   | NET AMOUNT \$          | GROSS AMOUNT \$     |
| 🗐 🗟 TEMP *00000015 🌍 RENT-RENT                                                                                                    | 1.00          | RENT 01-10            | -2013        | 01-10-2013           | 31-12-2013      |               |              | 5,326.26               | 6,444.77            |
|                                                                                                    | 1.00          | RENT 01-10            | -2013        | 15-07-2013           | 30-09-2013      |               |              | 4,515.74               | 5,464.05            |
| E TEMP *00000016 @ RENT-RENT                                                                                                    | 1.00          | RENT 01-01            | -2014        | 01-01-2014           | 31-03-2014      |               |              | 5,326.26               | 6,444.77            |
| POWERED BY: APACHE ISIS                                                                                                    |               |                       |              |                      |                 |               |              |                        |                     |
| calhost:8080/wicket/entity/org.estatio.dom.lease.LeaseTermForIndexableF                                                                                                    | ent:L_48      |                       |              |                      |                 |               |              |                        | WICKET AJAX DEBU    |

Some - like Property, Lease and Party - are root nodes. However, LeaseItem is bookmarkable as a child of Lease, and LeaseTerm is bookmarkable only as a child of LeaseItem. This parent/child relationship is reflected in the layout.

## 2.2.2. Domain Code

To indicate a class is bookmarkable, use the <a>@DomainObjectLayout</a> annotation:

```
@DomainObjectLayout(
    bookmarking=BookmarkPolicy.AS_ROOT
)
public class Lease { ... }
```

To indicate a class is bookmarkable but only as a child of some parent bookmark, specify the bookmark policy:

```
@DomainObjectLayout(
    bookmarking=BookmarkPolicy.AS_CHILD
)
public class LeaseItem { ... }
```

To indicate that a safe (query only) action is bookmarkable, use the @ActionLayout annotation:

```
public class ToDoItem ... {
    @Action(
        semantics=SemanticsOf.SAFE
    )
    @ActionLayout(
        bookmarking=BookmarkPolicy.AS_ROOT
    )
    public List<ToDoItem> notYetComplete() { ... }
    ...
}
```

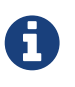

The BookmarkPolicy.AS\_CHILD does not have a meaning for actions; if the bookmarking attribute is set to any other value, it will be ignored.

### 2.2.3. User Experience

The sliding panel appears whenever the mouse pointer hovers over the thin blue tab (to the left of the top header region).

Alternatively, alt+[ will toggle open/close the panel; it can also be closed using Esc key.

### **Related functionality**

The Recent Pages also lists recently visited pages, selected from a drop-down.

### 2.2.4. Configuration

By default, the bookmarked pages panel will show a maximum of 15 'root' pages. This can be overridden using a property (in isis.properties), for example:

```
isis.viewer.wicket.bookmarkedPages.maxSize=20
```

# 2.3. Hints and copy URL

While the user can often copy the URL of a domain object directly from the browser's address bar, the Wicket viewer also allows the URL of domain objects to be easily copied from a dialog.

More interestingly, this URL can also contain hints capturing any sorting or page numbering, or hiding/viewing of collections. End-users can therefore share these URLs as a form of deep linking

into a particular view on a domain object.

The copy URL and hinting is automatic.

### 2.3.1. Screenshots

The following screenshots are taken from the [Estatio](https://github.com/estatio/estatio) application.

### **Copy URL**

This screenshot shows the copy URL button (top right):

| OXF-TOPMODEL-001 ×   |                                                                                                    |                                       | - Ö                                                                                                    |
|----------------------|----------------------------------------------------------------------------------------------------|---------------------------------------|----------------------------------------------------------------------------------------------------|
| ← → C 🔺 🗋 localh     | ost:8080/wicket/entity/org.estatio.dom.lease.Lease:                                                                                                    | L_0                                   | ۲                                                                                                    |
| ESTATIO              |                                                                                                    |                                       | 🛓 ROOT LOGOUT ABOUT                                                                                                    |
|                      |                                                                                                    |                                       |                                                                                                    |
| FIAED ASSETS PARTIE  | S ACCOUNTS LEASES INVOICES INDICES MIGH                                                                                                    |                                       |                                                                                                    |
|                      |                                                                                                    |                                       |                                                                                                    |
| S OXF-TOPM           | IODEL-001                                                                                                    |                                       |                                                                                                    |
| VERIFY CALCULAT      | E ASSIGN INVOICES RENEW STATUS HISTORY                                                                                                    | SUSPEND ALL TERMINATE DOWNLOAD LAYOUT | APPROVE ALL TERMS OF THIS LEASE CREATE RETRO INVOICES FOR LEASE REMOVE VERIFY UNTIL                                                                                                    |
| General              |                                                                                                    | Dates                                 | Items (+) 🖉 🖉 🗴 📰                                                                                                    |
| FIXED ASSET          | [] [OXF] Oxford Super Mall                                                                                                    | START DATE                            | TYPE                                                                                                    |
| REFERENCE *          | OXF-TOPMODEL-001                                                                                                    | 15-07-2010                            | RENT         ACTIVE         RENT-RENT         15-07-2010         14-07-2022         21,305.02                                                                                                    |
| NAME                 | Termedel Lease                                                                                                    | END DATE                              | TURNOVER RENT         ACTIVE         TURNOVER_RENT-TURNOVER RENT         15-07-2010         14-07-2022         0.00                                                                                                    |
| NAME                 | Tophiloder Lease                                                                                                    | 14-07-2022                            | SERVICE CHARGE ACTIVE IN SERVICE_CHARGE-SERVICE CHARGE 15-07-2010 14-07-2022 6,000.00                                                                                                    |
| TYPE *               | 1 Lease                                                                                                    | CHANGE DATES                          | Roles (+)                                                                                                    |
| LEASE TYPE           |                                                                                                    | TENANCY CTART DATE                    |                                                                                                    |
| STATUS *             | Active *                                                                                                    | TENANCE START DATE                    | THE PARTY START DATE START DATE START DATE      ADD DATE                                                                                                    |
| PAID BY              |                                                                                                    |                                       | S MANAGER JDOE-DOE, JOHN                                                                                                    |
|                      | PAID BY NEW MANDATE                                                                                                    | TENANCY END DATE                      | S TENANT & TOPMODEL-TOPMODEL FASHION                                                                                                    |
|                      |                                                                                                    | CHANGE TENANCY DATES                  | Occupancies (+)                                                                                                    |
| Parties              |                                                                                                    |                                       |                                                                                                    |
| PRIMARY PARTY        | ACME-ACME Properties International                                                                                                    |                                       | Image: Start Date     Image: Start Date     Image: Start D |
| SECONDARY PARTY      | Normal State Processing State State |                                       |                                                                                                    |
| Related              |                                                                                                    |                                       | Break Options (+) 🛛 🖉 🛗 🖬 🗮                                                                                                    |
|                      |                                                                                                    |                                       | TYPE                                                                                                    |
| PREVIOUS AGREEMENT   |                                                                                                    |                                       | FIXED MUTUAL 15-07-2015 6M                                                                                                    |
| NEXT AGREEMENT       |                                                                                                    |                                       | ROLLING MUTUAL 15-07-2022 15-01-2022 6M                                                                                                    |
| EDIT                 |                                                                                                    |                                       | Invoices (+) 💋 🖬 🏾 🗵 🚍                                                                                                    |
|                      |                                                                                                    |                                       |                                                                                                    |
| POWERED BY: APACHE I | SIS                                                                                                    |                                       |                                                                                                    |
|                      |                                                                                                    |                                       |                                                                                                    |
|                      |                                                                                                    |                                       | WICKET AJAX DEB                                                                                                    |

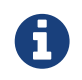

Note that these screenshots show an earlier version of the Wicket viewer UI (specifically, pre 1.8.0).

Clicking on this button brings up a dialog with the URL preselected:

| DXF-TOPMODEL-001 ×    |                                                        |                                            |                           |                        |                      |                                                                                                    | _ 🗇 🗙             |
|-----------------------|--------------------------------------------------------|--------------------------------------------|---------------------------|------------------------|----------------------|----------------------------------------------------------------------------------------------------|-------------------|
| ← → C 🕯 🗋 localh      | ost:8080/wicket/entity/org.estatio.dom.lease.Lease:L_0 |                                            |                           |                        |                      |                                                                                                    | S * ≡             |
| ESTATIO               |                                                        |                                            |                           |                        |                      |                                                                                                    | T LOGOUT ABOUT    |
| FIXED ASSETS PARTIES  | ACCOUNTS LEASES INVOICES INDICES MIGRATION C           | THER ADMINISTRATION                        |                           |                        |                      |                                                                                                    |                   |
|                       |                                                        |                                            |                           |                        |                      |                                                                                                    |                   |
| 🥑 ОХГ-ТОРМ            | ODEL-001                                               |                                            |                           |                        |                      |                                                                                                    |                   |
| VERIFY CALCULATE      | ASSIGN INVOICES RENEW STATUS HISTORY SUSPEND           | ALL TERMINATE DOWNLOAD LAYOUT A            |                           |                        |                      |                                                                                                    |                   |
| General               |                                                        | Dates                                      | Items (+)                 |                        |                      | NEW ITEM                                                                                                    | ø 🕼 Σ 🔚           |
| FIXED ASSET           | [] [OXF] Oxford Super Mall                             | START DATE                                 | TYPE  \$ STATUS \$        | ¢ CHARGE               | START DATE           |                                                                                                    | ¢ VALUE ¢         |
| REFERENCE *           | OXF-TOPMODEL-001                                       | 10 07 0010                                 |                           | CUT DENT               | 15-07-2010           | 14-07-2022                                                                                                    | 21,305.02         |
| NAME                  | Topmodel Lease                                         |                                            |                           | -TURNOVER              | RENT 15-07-2010      | 14-07-2022                                                                                                    | 0.00              |
| TYPE *                | T Lease                                                | COPY THIS URL:                             |                           | E-SERVICE C            | 10-07-2010           | 14-07-2022                                                                                                    | 6,000.00          |
| LEASE TYPE            |                                                        | http://localhost:8080/wicket/entity/org.es | tatio.dom.lease.Lease:L_0 |                        |                      | NEW ROLE                                                                                                    | e 🖉 😫 🔚           |
| STATUS *              | Activa                                                 |                                            |                           |                        | \$ STAR              | T DATE 💠 EM                                                                                                    | ID DATE \$        |
| DAID DV               |                                                        | ок                                         |                           | NTERNATION             | AL                   |                                                                                                    |                   |
| PAIDBT                | DAID BY NEW MANDATE                                    |                                            |                           | SHION                  |                      |                                                                                                    |                   |
|                       | PAIL DT REVEMANDATE                                    |                                            |                           |                        |                      |                                                                                                    |                   |
| Parties               |                                                        | CHANGE TENANCY DATES                       | Occupancies (+)           |                        |                      | OCCUPY                                                                                                    | < ø 🕼 🔚           |
| PRIMARY PARTY         | ACME-ACME Properties International                     |                                            | UNIT                      | DATE 💠 END DATE 💠 SECT | OR ¢ ACTIVITY        | BRAND     BRAND     Control     Control     Contro     Control     Control     Control     Con | ¢ UNIT SIZE ¢     |
| SECONDARY PARTY       | TOPMODEL-Topmodel Fashion                              |                                            | COXF-001] UNIT 1 15-07-20 | 2010 🤆 F               | ASHION 🔆 FASHION:WOM | N COPMOE                                                                                                    | DEL               |
| Related               |                                                        |                                            | Break Options (+)         |                        | NE                   | W BREAK OPTION                                                                                                    | ø 🗰 🗱 🔚           |
|                       |                                                        |                                            | TYPE                      | PE 💠 BREAK DATE        | ¢ EXERCISE DATE      | NOTIFICATION PER                                                                                                    | RIOD ¢            |
| PREVIOUS AGREEMENT    |                                                        |                                            | FIXED MUTUAL              | 15-07-2015             | 15-01-2015           | 6M                                                                                                    |                   |
| NEXT AGREEMENT        |                                                        |                                            | ROLLING MUTUAL            | 15-07-2022             | 15-01-2022           | 6M                                                                                                    |                   |
| EDIT                  |                                                        |                                            | Invoices (+)              |                        |                      |                                                                                                    | 💋 🗱 Σ \Xi         |
|                       |                                                        |                                            |                           |                        |                      |                                                                                                    |                   |
| POWERED BY: APACHE IS |                                                        |                                            |                           |                        |                      |                                                                                                    |                   |
| iavascript:           |                                                        |                                            |                           |                        |                      |                                                                                                    | WICKET AJAX DEBUG |
|                       |                                                        |                                            |                           |                        |                      |                                                                                                    |                   |

The URL in this case is something like:

http://localhost:8080/wicket/entity/org.estatio.dom.lease.Lease:0

The user can copy the link (eg ctrl+C) into the clipboard, then hit OK or Esc to dismiss the dialog.

### Hints

Using the viewer the user can hide/show collection tables, can sort the tables by header columns:

|                                                                                                    | OXF-TOPMODEL-001<br>→ C ☆ Docal<br>ESTATIO | *                                            |                                       |               |                           |                   |                                    |                                     | 1                      | ROOT L   | ्र<br>SGOUT | J →<br>☆ »<br>ABOUT |
|----------------------------------------------------------------------------------------------------|--------------------------------------------|----------------------------------------------|---------------------------------------|---------------|---------------------------|-------------------|------------------------------------|-------------------------------------|------------------------|----------|-------------|---------------------|
| Very       ALCULAT       A MARCE       NEW OLCE NEW TATUENESSON       NEW PARCEL       TENDELLANG       PARCELLANG TABLE OF THE LANGE       READER       READER </th <th>FIXED ASSETS PARTI</th> <th>res accounts leases invoices indices migrati</th> <th>ON OTHER ADMINISTRATION</th> <th></th> <th></th> <th></th> <th></th> <th></th> <th></th> <th></th> <th>V</th> <th>Ē</th>                                                                                                    | FIXED ASSETS PARTI                         | res accounts leases invoices indices migrati | ON OTHER ADMINISTRATION               |               |                           |                   |                                    |                                     |                        |          | V           | Ē                   |
| General Dates   Trauta Asstri [] (XX) FORMOd Supper Mail   Reference: CXX-TOPMODEL-001   Maile Topmodel Lease   Maile Topmodel Lease   Trauta Asstri [] (XX) FORMODEL-001   Maile Topmodel Lease   Trauta Asstri [] (XX) FORMODEL-001   Trauta Asstri [] (XX) FORMODEL-001   Maile Topmodel Lease   Trauta Asstri [] (XX) FORMODEL-001   Trauta Asstri [] (XX) FORMODEL-001   Trauta Asstri [] (XX) FORMODEL-001   Trauta Asstri [] (XX) FORMODEL-001   Trauta Asstri [] (XX) FORMODEL-001   Trauta Asstri [] (XX) FORMODEL-001   Trauta Asstri [] (XX) FORMODEL-001   Trauta Asstri [] (XX) FORMODEL-001   Trauta Asstri [] (XX) FORMODEL-001   Trauta Asstri [] (XX) FORMODEL-001   Trauta Asstri [] (XX) FORMODEL-001   Trauta Asstrix [] (XX) FORMODEL-001   Trauta Asstrix [] (XX) FORMODEL-001   Parties [] (XX) FORMODEL-Topmodel Fastion   Related First Asstrix   Related [] (XX) FORMODEL-Topmodel Fastion   Related [] (XX) FORMODEL-Topmodel Fastion   Related [] (XX) FORMODEL-Topmodel Fastion   Related [] (XX) FORMODEL-Topmodel Fastion   Related [] (XX) FORMODEL-Topmodel Fastion   Related [] (XX) FORMODEL-Topmodel Fastion   Related Deriv [] (XX) FORMODEL-Topmodel Fastion   Related Deriv<                                                                                                    | VERIFY CALCULA                             | ATE ASSIGN INVOICES RENEW STATUS HISTORY     | SUSPEND ALL TERMINATE DOWNLOAD LAYOUT | APPROVE ALL T | ERMS OF THIS LEAS         | E CREA            | TE RETRO INVOICES FOR LEASE        | REMOVE VERIFY UNTIL                 |                        |          |             |                     |
| REFERENCE I DESCRIPTION Separation in the second of the second of the se | General                                    |                                              | Dates                                 | Items         | (+)                       |                   |                                    |                                     | NEW ITEM               | ø        | 卸Σ          | ≣                   |
| Marte Topmodel Lase   Marte Topmodel Lase   BID DATE   BID DATE <tr< td=""><td>FIXED ASSET</td><td>[[ [OXF] Oxford Super Mall</td><td>15 07 2010</td><td>T</td><td>YPE</td><td>STATUS     ACTIVE</td><td>CHARGE     RENT-RENT</td><td>\$ START DATI<br/>15-07-2010</td><td>END DATE<br/>14-07-2022</td><td>¢ VA</td><td>UE 21 205 (</td><td>¢</td></tr<>                                                                                                    | FIXED ASSET                                | [[ [OXF] Oxford Super Mall                   | 15 07 2010                            | T             | YPE                       | STATUS     ACTIVE | CHARGE     RENT-RENT               | \$ START DATI<br>15-07-2010         | END DATE<br>14-07-2022 | ¢ VA     | UE 21 205 ( | ¢                   |
| NAME Topmodel Lease   TYPE : ① Lease   Lease ************************************                                                                                                    | REFERENCE *                                | OXF-TOPMODEL-001                             | 15-07-2010                            | <b>3</b> S    | ERVICE CHARGE             | ACTIVE            | SERVICE_CHARGE-SERVICE C           | HARGE 15-07-2010                    | 14-07-2022             |          | 6,000.0     | .00                 |
| TYPE: Classe     LEASE TYPE        Status:     Active        Pad Dr     Pad Dr     Pattes           Pattes                    Pattes                                                                                                    <                                                                                                    | NAME                                       | Topmodel Lease                               | 14 07 2022                            | <b>.</b> .    | URNOVER RENT              | ACTIVE            | TURNOVER_RENT-TURNOVER             | RENT 15-07-2010                     | 14-07-2022             |          | 0.0         | 00                  |
|                                                                                                    | TYPE *                                     | 1 Lease                                      | CHANGE DATES                          | Roles         | (+)                       |                   |                                    |                                     |                        |          | n ein       | :                   |
| STATUS*     PAID BY     PAID BY                                                                                                    | LEASE TYPE                                 |                                              | TENANCY START DATE                    | T COICS       | (•)                       |                   |                                    |                                     |                        |          |             | :=                  |
| PAD BY  INVITE INVITE I | STATUS *                                   | Active *                                     |                                       | Occup         | pancies (+)               |                   |                                    |                                     | oc                     | CUPY     | ø 🖾         | ≣                   |
| Parties PRIMARY PARTY & ACCRE.ACCRE Properties International Secondary PARTY & ACCRE.ACCRE Properties International Secondary PARTY & TOPMODEL.Topmodel Fashion Related PREVIOUS AGREEMENT INCIT AGREEMENT WERE DBY: APACHE ISIS                                                                                                    | PAID BY                                    | PAID BY NEW MAIIDATE                         | TENANCY END DATE                      |               | NIT<br>P [OXF-001] UNIT 1 | \$ START          | DATE 수 END DATE 수 SECT<br>2010 낮 F | OR 수 ACTIVITY<br>ASHION 낮 FASHION:W | ¢ BRAND<br>DMEN COP    | MODEL    | UNIT SI     | ize \$              |
| PRIMARY PARTY ACME ACME Properties International     SECONDARY PARTY A TOPMODEL.Topmodel Fashion     Related     PRIVOUS AGREEMENT        Invoices (5)     Invoices (5)                                                                                                    | Parties                                    |                                              | CHANGE TENANCY DATES                  | Break         | Options (+)               |                   |                                    |                                     | NEW BREAK OPTION       | ø        | )<br>1      | =                   |
| SECONDARY PARTY       ITOPMODEL.Topmodel Fashion       Image: Particular state state stat                                                  | PRIMARY PARTY                              | ACME-ACME Properties International           |                                       |               | TYPE \$                   | EXERCISE T        | TPE                                | EXERCISE DATE                       |                        | I PERIOD |             | ¢                   |
| Related<br>Invoices (5) 2 1501-2022 000 2 1501<br>Invoices (5) 2 1501-2022 000 2 1501-2022 000 2 1501-2022 000 2 1501-2022 000 2 1501-2022 000 2 1501-2022 000 2 1501-2022 0 000 2 1501-2022 0 000 2 1501-2020 0 000 2 1501-2020 0 000 2 1500 2 1500 0 000 2 1500 0 000 2 1500 0 000 2 1500 0 000 2 1500 0 000 2 1500 0 000 2 1500 0 000 2 1500 0 000 0 000 0 000 0 000 0 000 0 000 0                                                                                                    | SECONDARY PARTY                            | Main TopModel Tashion                        |                                       |               | FIXED                     | IUTUAL            | 15-07-2015                         | 15-01-2015                          | 6M                     |          |             |                     |
| Related Invoices (5) Invoices (5) Invoices ( |                                            |                                              |                                       | ×             | ROLLING                   | IUTUAL            | 15-07-2022                         | 15-01-2022                          | 6M                     |          |             |                     |
| PREVIOUS AGREEMENT EDIT EDIT OWERED BY: APACHE ISIS                                                                                                    | Related                                    |                                              |                                       | Invoic        | es (5)                    |                   |                                    |                                     |                        | 15       | IΣ          | ∷≡                  |
| EDT<br>EDT<br>OWERED BY: APACHE ISIS                                                                                                    | PREVIOUS AGREEMENT                         |                                              |                                       |               |                           |                   |                                    |                                     |                        |          |             |                     |
| EDIT<br>OWERED BY: APACHE ISIS                                                                                                    | NEXT AGREEMENT                             |                                              |                                       |               |                           |                   |                                    |                                     |                        |          |             |                     |
| OWERED BY: APACHE ISIS                                                                                                    | EDIT                                       |                                              |                                       |               |                           |                   |                                    |                                     |                        |          |             |                     |
| OWERED BY: APACHE ISIS                                                                                                    | _                                          |                                              |                                       |               |                           |                   |                                    |                                     |                        |          |             |                     |
|                                                                                                    | POWERED BY: APACHE                         | ISIS                                         |                                       |               |                           |                   |                                    |                                     |                        |          |             |                     |
|                                                                                                    |                                            |                                              |                                       |               |                           |                   |                                    |                                     |                        | MICI     |             |                     |

Also, if the collection spans multiple pages, then the individual page can be selected.

Once the view has been customised, the URL shown in the copy URL dialog is in an extended form:

| OXF-TOPMODEL-001 ×    |                                                        |                                         |                                     |                              |                  |               |                  |         | . 🗇 🗙          |
|-----------------------|--------------------------------------------------------|-----------------------------------------|-------------------------------------|------------------------------|------------------|---------------|------------------|---------|----------------|
| 🗲 🔿 🤁 👘 🗋 localh      | ost:8080/wicket/entity/org.estatio.dom.lease.Lease:L_0 |                                         |                                     |                              |                  |               |                  |         | 57 » 🗄         |
| ESTATIO               |                                                        |                                         |                                     |                              |                  |               |                  |         | DUT ABOUT      |
| FIXED ASSETS PARTIES  | S ACCOUNTS LEASES INVOICES INDICES MIGRATION OF        | THER ADMINISTRATION                     |                                     |                              |                  |               |                  |         |                |
|                       |                                                        |                                         |                                     |                              |                  |               |                  |         |                |
| S OXF-TOPM            | IODEL-001                                              |                                         |                                     |                              |                  |               |                  |         |                |
| VERIFY CALCULATE      | E ASSIGN INVOICES RENEW STATUS HISTORY SUSPEND A       | LL TERMINATE DOWNLOAD LAYOUT            |                                     |                              |                  |               |                  |         |                |
| General               |                                                        | Dates                                   | Items (+)                           |                              |                  |               | NEW ITEM         | Ø       | Σ 📰            |
| FIXED ASSET           | [] [OXF] Oxford Super Mall                             | START DATE                              | туре                                | ¢ STATUS ¢ CHARGE            |                  | START DATE    | ¢ END DATE       | ¢ VALUE | •              |
| REFERENCE *           | OXF-TOPMODEL-001                                       | 17 07 0040                              | . DENT                              |                              | _                | 15-07-2010    | 14-07-2022       | 21      | ,305.02        |
|                       |                                                        |                                         |                                     |                              | E-SERVICE CHARGE | 15-07-2010    | 14-07-2022       | 6       | ,000.00        |
| NAME                  | Topmodel Lease                                         | COPY THIS URL:                          |                                     |                              | TURNOVER RENT    | 15-07-2010    | 14-07-2022       |         | 0.00           |
| TYPE *                | 0 Lease                                                | http://localhost:8080/wicket/entity/org | estatio.dom.lease.Lease:L_0?hint-1: | collectionContents-view=3&hi |                  |               |                  | 15      | <b>1</b> 20 := |
| LEASE TYPE            |                                                        |                                         |                                     |                              | _                |               |                  | _       |                |
| STATUS *              | Active *                                               | ок                                      |                                     |                              |                  |               | occ              | UPY Ø   |                |
| PAID BY               |                                                        |                                         |                                     |                              | ¢ SECTOR ¢       | ACTIVITY      | BRAND            | ¢ U     | INIT SIZE \$   |
|                       | PAID BY NEW MANDATE                                    |                                         |                                     | 10102/2010                   | Y FASHION        | ₩ FASHION:WOM | EN 🔤 TOPA        | NODEL   |                |
| Parties               |                                                        | CHANGE TENANCY DATES                    | Break Options (+)                   |                              |                  | NE            | W BREAK OPTION   | ø i     |                |
| PRIMARY PARTY         | ACME-ACME Properties International                     |                                         | TYPE 💠 E                            | EXERCISE TYPE 💠 BREAF        | CDATE 💠 EXE      | RCISE DATE    | • NOTIFICATION I | PERIOD  | ÷              |
| SECONDARY DADTY       | M TORMODEL Termodel Eachien                            |                                         | FIXED I                             | IUTUAL 15-07-                | 2015 15-0        | 1-2015        | 6M               |         |                |
| SECONDART PARTY       | TOP MODEL-TOPINOUEL Pasinon                            |                                         | ROLLING I                           | IUTUAL 15-07-                | 2022 15-0        | 1-2022        | 6M               |         |                |
| Related               |                                                        |                                         | Invoices (5)                        |                              |                  |               |                  | 10 🖾    | Σ :≡           |
| PREVIOUS AGREEMENT    |                                                        |                                         |                                     |                              |                  |               |                  | _       |                |
| NEXT AGREEMENT        |                                                        |                                         |                                     |                              |                  |               |                  |         |                |
| _                     |                                                        |                                         |                                     |                              |                  |               |                  |         |                |
| EDIT                  |                                                        |                                         |                                     |                              |                  |               |                  |         |                |
| POWERED BY: APACHE IS |                                                        |                                         |                                     |                              |                  |               |                  |         |                |
|                       |                                                        |                                         |                                     |                              |                  |               |                  |         |                |
|                       |                                                        |                                         |                                     |                              |                  |               |                  | WICKET  | AJAX DEBUG     |

The URL in this case is something like:

```
http://localhost:8080/wicket/entity/org.estatio.dom.lease.Lease:0?hint-
1:collectionContents-view=3&hint-1:collectionContents:collectionContents-3:table-
DESCENDING=value&hint-1:collectionContents:collectionContents-3:table-
pageNumber=0&hint-2:collectionContents-view=0&hint-
2:collectionContents:collectionContents-2:table-pageNumber=0&hint-
3:collectionContents-view=2&hint-3:collectionContents:collectionContents-2:table-
pageNumber=0&hint-4:collectionContents-view=3&hint-
4:collectionContents:collectionContents-3:table-ASCENDING=exerciseDate&hint-
4:collectionContents:collectionContents-3:table-pageNumber=0&hint-
5:collectionContents-view=0&hint-5:collectionContents:collectionContents-3:table-pageNumber=0
```

### Copy URL from title

When the user invokes an action on the object, the URL (necessarily) changes to indicate that the action was invoked. This URL is specific to the user's session and cannot be shared with others.

A quick way for the user to grab a shareable URL is simply by clicking on the object's title:

| Buy bread due by 20       | ×                                                     |                        | — — — — — — — — — — — — — — — — — — —                                  |
|---------------------------|-------------------------------------------------------|------------------------|------------------------------------------------------------------------|
| ← → C n □loca             | alhost:8080/wicket/entity/TODO:L_1                    |                        | <u>م</u> ا ا                                                           |
| APACHE ISIS               |                                                       |                        | LOGOUT ABOUT                                                           |
| TODOS ANALYSIS            | ADMIN PROTOTYPING                                     |                        |                                                                        |
|                           |                                                       |                        |                                                                        |
| ✓ Buy bread               | due by 2014-03-03                                     | NLOAD LAYOUT DEMO EXCL | CEPTION OPEN SOURCE CODE ON GITHUB                                     |
| General                   | To Do Item: Buy bread due by 2014-03-03               | Priority               |                                                                        |
| DESCRIPTION *             | Buy bread                                             | RELATIVE PRIORITY      | 1                                                                      |
| CATEGORY *                | Domestic •                                            |                        | PREVIOUS NEXT                                                          |
| SUBCATEGORY               | Shopping *                                            | DUE BY                 | 03-03-2014                                                             |
|                           | UPDATE ANALYSE CATEGORY                               | Other                  |                                                                        |
| COMPLETE *                |                                                       | COST                   | 1.75                                                                   |
|                           | DONE SCHEDULE EXPLICITLY SCHEDULE IMPLICITLY NOT DONE |                        | UPDATE                                                                 |
| Misc                      |                                                       | NOTES                  |                                                                        |
| VERSION                   | 1                                                     |                        |                                                                        |
| EDIT                      |                                                       |                        |                                                                        |
| EDIT                      |                                                       | ATTACHMENT             |                                                                        |
| Dependencies              | (+)                                                   |                        | ADD REMOVE Ø 🗴 \Xi                                                     |
| DESCRIPTION               |                                                       | ¢ COMPLETE             | \$\phi\$ DUE BY     \$\phi\$ COST     \$\phi\$ ATTACHMENT     \$\phi\$ |
| No Records Found          |                                                       |                        |                                                                        |
| Cinciler Te (1)           |                                                       |                        |                                                                        |
| Similar To (+)            |                                                       |                        | <i>∞</i> Σ ≔                                                           |
| POWERED BY: APACH         | E ISIS                                                |                        |                                                                        |
| localhost:8080/wicket/ent | ity/TODO:L_1                                          |                        | WICKET AJAX DEBUG                                                      |

## 2.3.2. User Experience

The copy URL dialog is typically obtained by clicking on the icon.

Alternatively, alt+] will also open the dialog. It can be closed with either OK or the Esc key.

# 2.4. Titles in Tables

Object titles can often be quite long if the intention is to uniquely identify the object. While this is appropriate for the object view, it can be cumbersome within tables.

If an object's title is specified with from **@Title** annotation then the Wicket viewer will (for parented collections) automatically "contextualize" a title by excluding the part of the title corresponding to a reference to the owning (parent) object.

In other words, suppose we have:

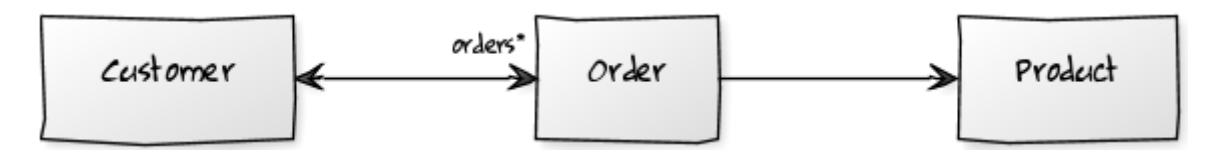

so that Customer has a collection of `Order`s:

```
public class Customer {
    public Set<Order> getOrders() { ... }
    ...
}
```

and Product also has a collection of `Order`s (please forgive the suspect domain modelling in this example (!)):

```
public class Product {
    public Set<Order> getOrders() { ... }
    ...
}
```

and where the Order class references both Customer and Product.

The `Order's might involve each of these:

```
public class Order {
    @Title(sequence="1")
    public Customer getCustomer() { ... }
    @Title(sequence="2")
    public Product getProduct() { ... }
    @Title(sequence="3")
    public String getOtherInfo() { ... }
    ...
}
```

In this case, if we view a Customer with its collection of Order's, then in that parented collection's table the customer's property will be automatically excluded from the title of the 'Order (but it would show the product). Conversely, if a Product is viewed then its collection of 'Order's would suppress product (but would show the customer).

This feature is a close cousin of the <code>@PropertyLayout(hidden=Where.REFERENCES\_PARENT)</code> annotation, which will cause the property itself to be hidden as a column in the table. An Isis idiom is therefore:

```
public class Order {
    @Title(sequence="1")
    @PropertyLayout(hidden=Where.REFERENCES_PARENT)
    public Customer getCustomer() { ... }
    ...
}
```

The above annotations mean that titles usually "just work", altering according to the context in

which they are viewed.

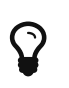

It is also possible to configure the Wicket viewer to abbreviate titles or suppress them completely.

# 2.5. File upload/download

The Isis application library provides the Blob value type (binary large objects) and also the Clob value type (character large object), each of which also includes metadata about the data (specifically the filename and mime type).

A class can define a property using either of these types, for example:

### 2.5.1. Screenshots

The following screenshots are taken from the Isis addons example todoapp (not ASF):

### View mode, empty

Blob field rendered as attachment (with no data):

| Buy bread due by 20 × |                                                                         |                          | _ 0 ×                           |
|-----------------------|-------------------------------------------------------------------------|--------------------------|---------------------------------|
| ← → C ㎡ 🗋 localh      | ost/8080/wicket/wicket/page?4                                           |                          | 슈 🔤 🥓 😤 🛄 👍 М 🔞 🚍               |
|                       | Sectores.                                                               |                          | SVEN LOGOVT ABOUT               |
| ✓ Buy bread d         | UE by 2014-03-02 CLORE RECENT CHANGES DOWNLOAD LAYOUT ARENO EXCEPTOR OF | EN SOUNCE CODE ON GITHUB |                                 |
| General               |                                                                         | Priority                 |                                 |
| DESCRIPTION *         | Buy bread                                                               | RELATIVE PRIORITY        | 1                               |
| CATEGORY *            | Domestic *                                                              |                          | PREVIOUS NEXT                   |
| SUBCATEGORY           | Shapping *                                                              | DUE BY                   | 02-03-2014                      |
|                       | UPDATE ANALYSE CATEGORY                                                 | Other                    |                                 |
| COMPLETE *            |                                                                         | COST                     | 1.75                            |
|                       | DONE SCHEDULE EXPLICITLY SCHEDULE IMPLICITLY NOT DONE                   |                          | UPDATE                          |
| Misc                  |                                                                         | NOTES                    |                                 |
| VERSION               | 1                                                                       |                          |                                 |
| _                     |                                                                         |                          |                                 |
| EDIT                  |                                                                         | ATTACHMENT               |                                 |
| Dependencies (+       | )                                                                       |                          | <b>Ξ 3 Φ</b>                    |
| DESCRIPTION           | ¢ CATEGORY ¢ SUBCATEGORY                                                | ÷ COMPLETE               | ¢ DUE EFY ¢ COST ¢ ATTACHMENT ¢ |
| No Records Found      |                                                                         |                          |                                 |
| Similar To (+)        |                                                                         |                          | 🚿 Σ 🗄                           |
| POWERED BY: APACHE IS | sis                                                                     |                          |                                 |
|                       |                                                                         |                          |                                 |
|                       |                                                                         |                          |                                 |
|                       |                                                                         |                          |                                 |
|                       |                                                                         |                          | WICKET AJAX DEBUG               |

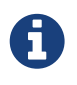

Note that these screenshots show an earlier version of the Wicket viewer UI (specifically, pre 1.8.0).

### Edit mode

Hit edit; 'choose file' button appears:

| 🖉 📕 Buy bread due by 20 🛛                              |                                                                                       |                                                           |                            | _ 🗇 🗡             |
|--------------------------------------------------------|---------------------------------------------------------------------------------------|-----------------------------------------------------------|----------------------------|-------------------|
| ← → C n Dlocalh                                        | iost8080/wicket/wicket/page?4                                                         |                                                           |                            | 슈 🔟 🥒 😤 🛄 😃 🖂 😥 🗉 |
| APACHE ISIS                                            |                                                                                       |                                                           |                            | SVEN LOGOUT ABOUT |
| Buy bread of<br>General<br>DESCRIPTION -<br>CATEGORY - | UUE by 2014-03-02 CLORE RECENT CHARGES DOWNEGAD LAYOUT DEMO EXCEPTION OF<br>Buy bread | EX SOURCE CODE ON GITHUB<br>Priority<br>Relative priority | 1<br>7951-10123 BEXT       |                   |
| SUBCATEGORY                                            | Shapping * Impart AllALY & CATEGOPY                                                   | DUE BY                                                    | 02-03-2014                 |                   |
| COMPLETE *                                             | DONE SCHEDULE EXPLICITLY SCHEDULE IMPLICITLY INSTITUTE                                | Other<br>cost                                             | 1.75<br>UPDATE             |                   |
| Misc                                                   | 1                                                                                     | NOTES                                                     |                            |                   |
| OK CANCEL                                              |                                                                                       | ATTACHMENT                                                | Chaose File No file chasen |                   |
| Dependencies (+                                        | )                                                                                     |                                                           |                            | ADO REMOVE 55 🧾   |
| DESCRIPTION<br>No Records Found                        | caticgony c subcaticgony                                                              | COMPLETE                                                  | ¢ DUE INY ¢ COST           | © ATTACHMENT ©    |
| Similar To (+)                                         |                                                                                       |                                                           |                            | <b>∞</b> Σ i≡     |
| POWERED BY: APACHE I                                   | 515                                                                                   |                                                           |                            | WICKET AMAX DEBUG |

#### Choose file

Choose file using the regular browser window:

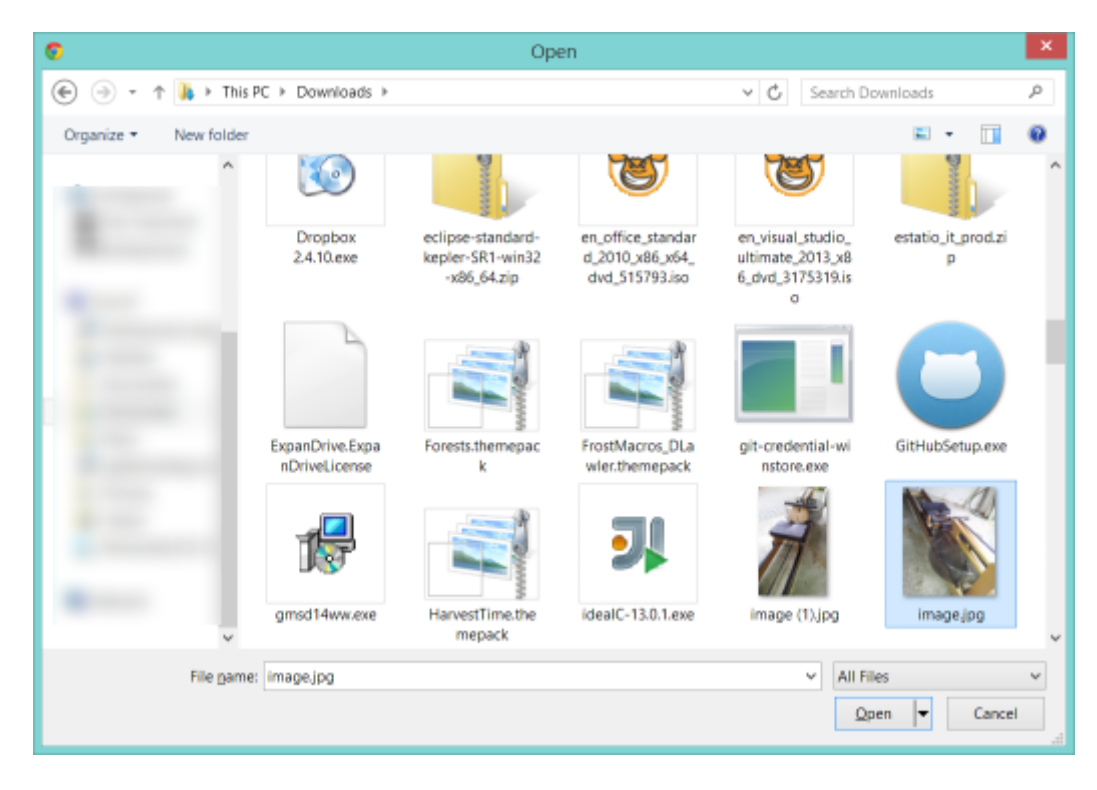

Chosen file is indicated:

| <ul> <li>C ní Docalhost 8080/wicket/page?8</li> <li>APACHE ISIS</li> <li>Torios Annu Priotorymus</li> <li>Buy bread due by 2014-03-02</li> <li>CLORE RECENT CHARGES DOWNLOAD LAYOUT DEMO EXCEPTION OPEN SOURCE CODE ON CITIEND</li> </ul> | © ≡<br>о∪т<br>≩ |
|----------------------------------------------------------------------------------------------------|-----------------|
| APACHE ISIS         INTER LOROUT AR           TODOS ANN'S ADMINI PROTOTYTING         INTER LOROUT AR                • Buy bread due by 2014-03-02               • Constants                                                               | our<br>D        |
| TODOS     ANALYSIS     ADMIN     PROTOTYVNHA       Image: Source code on article     Image: Source code on article                                                                                                    |                 |
| Buy bread due by 2014-03-02     CLORE     RECENT CHANGES     DOWNLOAD LAYOUT     demo exception     open source core on attmin                                                                                                    |                 |
|                                                                                                    |                 |
| General Priority                                                                                                    |                 |
| DESCRIPTION * Buy bread RELATIVE PRIORITY 1                                                                                                    |                 |
| CATEGORY* Domaile • PSCNOOL HEAT                                                                                                    |                 |
| SUBCATECORY Shopping * DUE BY 0243-2014                                                                                                    |                 |
| urbait AMALYSE CATEGORY Other                                                                                                    |                 |
| COMPLETE * CONTROL FOR MANY AND AND A CONTROL 175                                                                                                    |                 |
| VERILE PARTIE                                                                                                    |                 |
| Misc Hotts                                                                                                    |                 |
| VERSION 3                                                                                                    |                 |
|                                                                                                    |                 |
| CAUCEL ATTACHENT Choose File image jrg                                                                                                    |                 |
| Dependencies (+)                                                                                                    |                 |
|                                                                                                    | •               |
| No Records Faund                                                                                                    |                 |
|                                                                                                    |                 |
| Similar To (+)                                                                                                    | =               |
|                                                                                                    |                 |
| POWERED BY, APACHE ISIS                                                                                                    |                 |
|                                                                                                    |                 |
|                                                                                                    |                 |
| WICKET AJAK I                                                                                                    | EBUG            |

### Image rendered

Back in view mode (ie once hit OK) if the Blob is an image, then it is shown:

| Buy bread due by 20 ×           |                                                                           |                           |                        | _ 0 <u>×</u>        |
|---------------------------------|---------------------------------------------------------------------------|---------------------------|------------------------|---------------------|
| ← → C ㎡ 🗋 localh                | ost 8080/wicket/wicket/page?6                                             |                           |                        | ☆ 🖬 🥒 😤 🔛 🛄 📤 М 💽 🗏 |
| APACHE ISIS                     |                                                                           |                           |                        | SVEN LOGOUT ABOUT   |
| TODOS ANALYSIS                  | ADMIN PROTOTYPHING                                                        |                           |                        | · 62                |
| Pur broad d                     | AND BY 2014 02 02 THE CLORE RECENT CHARGES DOWNLOAD LAYOUT DEMO EXCEPTION | PEN SOUNCE CODE ON GITHUE |                        |                     |
| <ul> <li>Buy bread d</li> </ul> | ue by 2014-03-02                                                          | Dia ta                    |                        |                     |
| General                         | Buckey                                                                    | Priority                  |                        |                     |
| CATCODEL                        | biy ureau                                                                 | RECATIVE PRONT            | PREMIUS NEXT           |                     |
| CATEGORT                        | Domesoc *                                                                 | DUE BY                    | 02.03.2014             |                     |
| SUBCATEGORT                     | Shopping *                                                                |                           | 02.00.2014             |                     |
| COMPLETE *                      |                                                                           | Other                     |                        |                     |
| 10000 LL 12                     | DONE SCHEDULE EXPLICITLY SCHEDULE INPLICITLY NOT DONE                     | COST                      | 1.75                   |                     |
| Misc                            |                                                                           |                           | UPDATE                 |                     |
| VERSION                         | 2                                                                         | NOTES                     |                        |                     |
|                                 |                                                                           |                           |                        |                     |
| EOT                             |                                                                           | ATTACHMENT                | Image (pg              |                     |
| Dependencies (+                 | )                                                                         |                           |                        | A50 REMOVE Ø 2      |
| DESCRIPTION                     | ¢ CATEGORY ¢ SUBCATEGORY                                                  | © COMPLETE                | © DUE BY © COST © ATTA | CHMENT \$           |
| No Records Found                |                                                                           |                           |                        |                     |
| Similar To (+)                  |                                                                           |                           |                        | WICKET AJAX DEBUG   |

#### Download

**Blob** can be downloaded:

| Buy bread due by 20 ×                                                                                                    |                                                                                                    |
|----------------------------------------------------------------------------------------------------|----------------------------------------------------------------------------------------------------|
| ← → C ń 🗋 localhost8080/wicket/page?6                                                                                                    | 슈 🔤 🥓 😤 🛄 🔺 🖻 💽                                                                                                    |
| APACHE ISIS<br>Todos analysis admini prototyping                                                                                                    | зыли гозоот авоит<br>в Фр                                                                                                    |
| Buy bread due by 2014-03-02     CLORE RECENT CHARGES DOWNLOAD LANDOF REMO EXCEPTION OF      General      Dis SCREPTION -     Buy bread     CATEGORY -     Domeadic     ·     Stopping •     RPAITE AMALYSE CATEGORY      COMPLETE -     COMPLETE -     TORE SCREDULE EXPLICITLY SCREDULE MPLICITLY BIT DOWN      Misc      VIRSION 2 | Priority INLATIVE PRIORITY ILLATIVE PRIORITY ILL |
| tor                                                                                                    | ATTACHMENT                                                                                                    |
| Dependencies (+)                                                                                                    | A00 IICSIC/T 49 X                                                                                                    |
| IN SCREPTION 0 CATLGORY 0 SUBCATLGORY                                                                                                    | e complete e due ny e cost e attachment e                                                                                                    |
| Similar To (+) coalhotts8800/wicket/wicket/coale76-IResourceListener-theme-entity-entityPopertiesAndCollections-entityPoperties-middleColumns                                                                                                    | -memberGroup-2-properties-3-property-scalartRegular-scalartRegularDownload                                                                                                    |

#### Clear

Back in edit mode, can choose a different file or clear (assuming property is not mandatory):

| Buy bread due by 2 | 0 × 📃                                                                |                               |                            |                 |               | _ 0            |
|--------------------|----------------------------------------------------------------------|-------------------------------|----------------------------|-----------------|---------------|----------------|
| · → C fi 🗋 loc     | calhost:8080/wicket/wicket/page?6                                    |                               |                            |                 | र्द्ध 🖬 🧈 😤 📓 | 🛄 🝐 M 💽        |
| APACHE ISIS        |                                                                      |                               |                            |                 |               | EN LOGOUT ABOU |
| TODOS ANALYSIS     | ADMIN PROTOTYPING                                                    |                               |                            |                 |               | • Gr           |
| 🗸 Buy bread        | d due by 2014-03-02 CLORE RECENT CHARGES DOWNLOAD LAYOUT DEMO EXCEPT | ON OPEN SOUNCE CODE ON GITHUB |                            |                 |               |                |
| General            |                                                                      | Priority                      |                            |                 |               |                |
| DESCRIPTION *      | Buy bread                                                            | RELATIVE PRIORITY             | 1                          |                 |               |                |
| CATEGORY *         | Domestic •                                                           |                               | PREVIOUS NEXT              |                 |               |                |
| SUBCATEGORY        | Shapping *                                                           | DUE BY                        | 02-03-2014                 |                 |               |                |
|                    | UPDATE ANALYSE CATEGORY                                              | Other                         |                            |                 |               |                |
| COMPLETE *         |                                                                      | COST                          | 1.75                       |                 |               |                |
|                    | DONE SCHEDULE EXPLICITLY SCHEDULE IMPLICITLY BOT DONE.               |                               | UPDATE                     |                 |               |                |
| Misc               |                                                                      | NOTES                         |                            |                 |               |                |
| VERSION            | 2                                                                    |                               |                            |                 |               |                |
| CHINCE             |                                                                      |                               |                            |                 |               |                |
| CANGES .           |                                                                      | ATTACHMENT                    | Chaose File No file chasen | CLEAR image.jpg |               |                |
| Dependencies       | (+)                                                                  |                               |                            |                 | ADD REMO      | øΣ 🗄           |
| DESCRIPTION        | CATEGORY SUBCATEGORY                                                 | COMPLETE                      | ¢ DUE ITY                  | ¢ COST ÷        | ATTACHMENT    | ;              |
| No Records Found   |                                                                      |                               |                            |                 |               |                |
| Similar To (+)     |                                                                      |                               |                            |                 |               |                |
| Similar TO (+)     |                                                                      |                               |                            |                 |               | <u>∞</u> 2 :=  |
| POWERED RY: APACH  | AF ICIC                                                              |                               |                            |                 |               |                |
|                    |                                                                      |                               |                            |                 |               |                |
|                    |                                                                      |                               |                            |                 |               |                |
|                    |                                                                      |                               |                            |                 |               |                |
|                    |                                                                      |                               |                            |                 |               | WICKET AJAX DE |

# 2.5.2. Domain Code

To define a **Blob**, use:

```
private Blob attachment;
@javax.jdo.annotations.Persistent(defaultFetchGroup="false")
@javax.jdo.annotations.Persistent(defaultFetchGroup="false", columns = {
    @javax.jdo.annotations.Column(name = "attachment_name"),
    @javax.jdo.annotations.Column(name = "attachment_mimetype"),
    @javax.jdo.annotations.Column(name = "attachment_bytes", jdbcType = "BLOB
", sqlType = "BLOB")
    })
@Property(
    domainEvent = AttachmentDomainEvent.class,
        optionality = Optionality.OPTIONAL
)
public Blob getAttachment() { return attachment; }
public void setAttachment(final Blob attachment) { this.attachment = attachment; }
```

To define a Clob, use:

```
private Clob doc;
@javax.jdo.annotations.Persistent(defaultFetchGroup="false", columns = {
     @javax.jdo.annotations.Column(name = "doc_name"),
     @javax.jdo.annotations.Column(name = "doc_dears", jdbcType = "CLOB", sqlType =
 "CLOB")
})
@Property(
     optionality = Optionality.OPTIONAL
)
public Clob getDoc() { return doc; }
public void setDoc(final Clob doc) { this.doc = doc; }
```

The Blob and Clob types can also be used as parameters to actions.

# 2.6. User Registration

The Wicket viewer provides the ability for users to sign-up by providing a valid email address:

- from the login page the user can instead follow a link to take them to a sign-up page, where they enter their email address.
- a verification email is sent using this service; the email includes a link back to the running application.
- the user then completes the registration process by choosing a user name and password.
- the Wicket viewer then creates an account for them and logs them in.

In a similar way, if the user has forgotten their password then they can request a reset link to be sent to their email, again by providing their email address.

To support this the framework requires three services to be registered and configured:

- the user registration service, which provides an API to create the user account
- the email notification service, which provides an API for to send the verification emails
- the email service, that is used by the email notification service to actually send the email.

The Apache Isis core framework provides a default implementation of both the email notification service and the email service. If your application uses the (non-ASF) Incode Platform's security module then an implementation is provided by that module; just add to the classpath. Otherwise you will need to provide your own implementation.

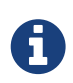

There is *no* default implementation of the user registration service in the core framework.

### 2.6.1. Screenshots

The user is presented with a login page:

# Security Module Example App

| Login    |         |                               |   |
|----------|---------|-------------------------------|---|
| Username |         |                               |   |
| sven     |         |                               | 1 |
| Password |         |                               |   |
|          |         |                               | 1 |
| 🖉 Rememt | ber me  |                               |   |
| Sign in  | Reset   |                               |   |
|          |         | Forgot your password?         |   |
|          | Don't I | have an account? Sign up now. |   |

Navigate to the sign up page. Complete the page, and verify:

# Security Module Example App

# Sign Up

| Email        |  |
|--------------|--|
| dan@         |  |
| Verify email |  |

Back to the login page:

# Security Module Example App

## Login

| An email has been sent to 'dan@     | ×  |
|-------------------------------------|----|
| Usernam                             |    |
| sven                                | *1 |
| Password                            |    |
|                                     | 省  |
| Remember me                         |    |
| Sign in Reset                       |    |
| Forgot your password?               |    |
| Don't have an account? Sign up now. |    |
|                                     |    |

Email arrives, with link:

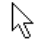

#### Account creation request.

It seems someone has requested creation of an account at Security Module Example App.

If this was you then please follow this link where you can set specify a username and new password.

Otherwise please just ignore this email.

Follow the link, complete the page:

# Security Module Example App

# Register

| Username         |   |
|------------------|---|
| danhaywood       | E |
| Password         |   |
|                  | E |
| Confirm password |   |
|                  | E |
| Email            |   |
| dan@             |   |
| Register Reset   |   |

Automatically logged in:

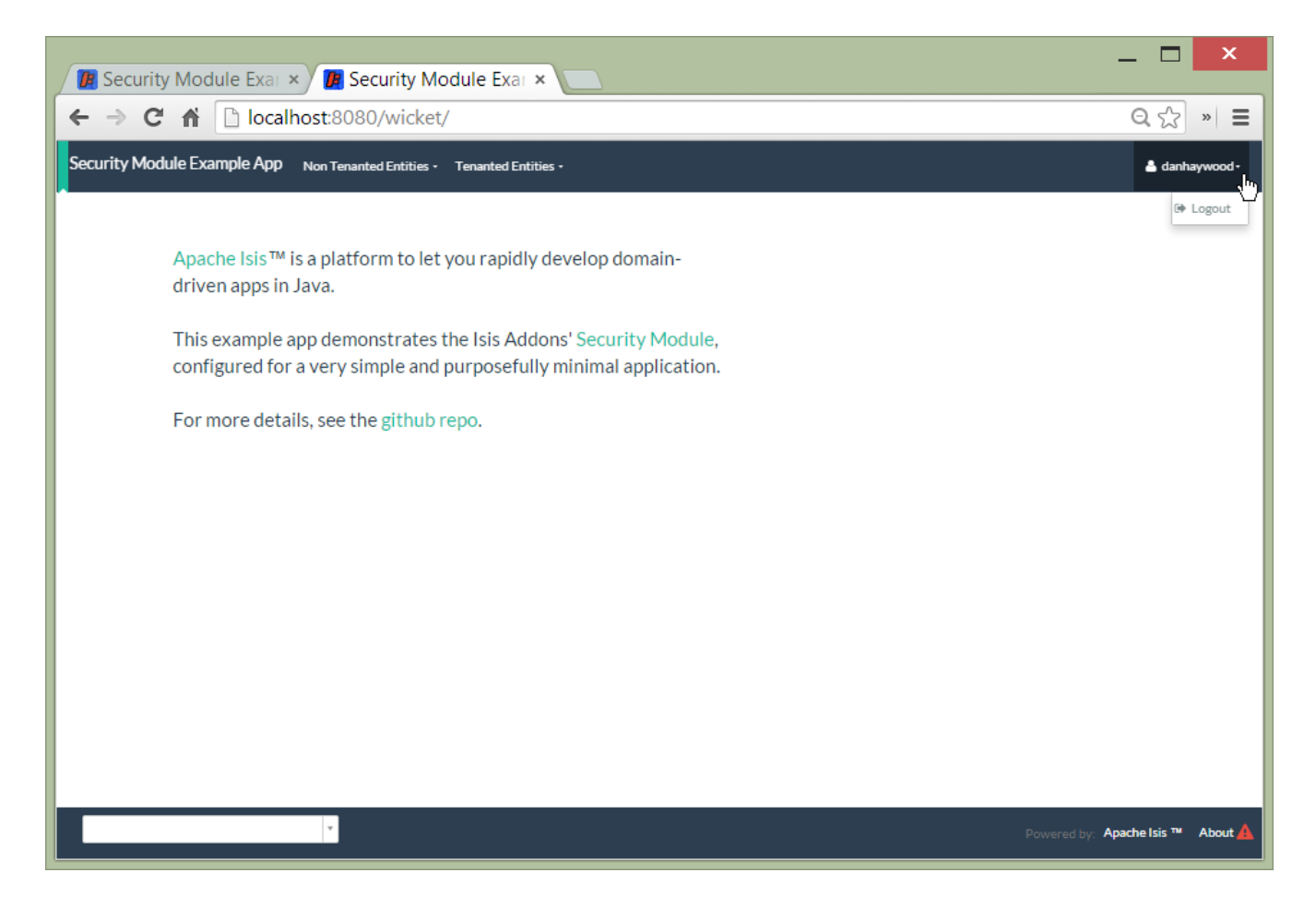

### 2.6.2. Configuration

There are two prerequisites:

- register an implementation of the user registration service (eg by using the (non-ASF) Incode Platform's security module)
- configure the email service

The latter is required if you are using the default email notification service and email service. If you are using your own alternative implementation of the email notification service then it may be omitted (and configure your own alternative implementation as required).

It is also possible to configure the Wicket viewer to suppress the sign-up page link and/or the password reset page.

# **Chapter 3. Layout**

In implementing the naked objects pattern, Apache Isis aims to infer as much information from the domain classes as possible. Nevertheless, some metadata relating solely to the UI is inevitably required. This chapter describes how this is done both for domain objects using either annotations or using an associated layout file.

The chapter also describes how to customising which columns of associated objects appear in tables. The layout of application menu items is described in a separate chapter.

# 3.1. Annotation-based Layout

Metadata providing UI hints can be specified either using annotations, or using a layout.xml file.

In most cases you will probably want to use the file-based approach: changes to file layouts are picked up dynamically, and using a file also allows tabs and tab groups to be specified: this is not supported using annotations.

Nevertheless, annotations are still supported and are sometimes useful for very simple objects or just when prototyping. This section explains how.

### 3.1.1. @MemberOrder

The @MemberOrder annotation is used to specify the relative order of domain class properties, collections and actions.

The annotation defines two attributes, name() and sequence(). Their usage depends on the member type:

for properties, the name() is used to group properties together into a member group (also called a property group or a fieldset. The sequence() then orders properties within these groups. If no name() is specified then the property is placed in a fallback "General" group, called "General".

The name of these member groups/fieldsets are then referenced by <code>@MemberGroupLayout</code>.

- for collections, the name() attribute is (currently) unused. The sequence() orders collections relative to one another
- for actions, the name() attribute associates an action with either a property or with a collection.
  - If the name() attribute matches a property name, then the action's button is rendered close to the property, according to <a href="mailto:@ActionLayout#position">@ActionLayout#position</a>() attribute.
  - On the other hand if the `name() attribute matches a collection name, then the action's button is rendered on the collection's header.
  - If there is no name() value, then the action is considered to pertain to the object as a whole, and its button is rendered close to the object's icon and title.

Within any of these, the sequence() then determines the relative ordering of the action with respect to other actions that have been similarly associated with properties/collections or left as "free-

standing".

For example:

```
public class ToDoItem {
    @MemberOrder(sequence="1")
    public String getDescription() { ... }
    @MemberOrder(sequence="2")
    public String getCategory() { ... }
    @MemberOrder(sequence="3")
    public boolean isComplete() { ... }
    @MemberOrder(name="Detail", sequence="1")
    public LocalDate getDueBy() { ... }
    @MemberOrder(name="Detail", sequence="2")
    public BigDecimal getCost() { ... }
    @MemberOrder(name="Detail", sequence="4")
    public String getNotes() { ... }
    @MemberOrder(name="Misc", sequence="99")
    public Long getVersionSequence() { ... }
    . . .
}
```

This defines three property (or member) groups, "General", "Detail" and "Misc"; "General" is the default if no name attribute is specified. Properties in the same member group are rendered together, as a fieldset.

In addition, actions can optionally be associated (rendered close to) either properties or actions. This is done by overloading the <code>@MemberOrder's name()</code> attribute, holding the value of the property or collection.

For example:

```
public class ToDoItem {
    @MemberOrder(sequence="3")
    public boolean isComplete() { ... }
    @MemberOrder(name="complete", sequence="1")
    public ToDoItem completed() { ... }
    @MemberOrder(name="complete", sequence="2")
    public ToDoItem notYetCompleted() { ... }
    @MemberOrder(sequence="1")
    public SortedSet<ToDoItem> getDependencies() { ... }
    @MemberOrder(name="dependencies", sequence="1")
    public ToDoItem add(ToDoItem t) { ... }
    @MemberOrder(name="dependencies", sequence="2")
    public ToDoItem remove(ToDoItem t) { ... }
    ...
}
```

will associate the completed() and notYetCompleted() actions with the complete property, and will associate the add() and remove() actions with the dependencies collection.

The value of sequence() is a string. The simplest convention (as shown in the example above) is to use numbers -1, 2, 3 - though it is a better idea to leave gaps in the numbers -10, 20, 30 perhaps - such that a new member may be added without having to edit existing numbers.

Even better is to adopt the 'dewey-decimal' notation -1, 1.1, 1.2, 2, 3, 5.1.1, 5.2.2, 5.2, 5.3 — which allows for an indefinite amount of future insertion. It also allows subclasses to insert their class members as required.

### 3.1.2. @MemberGroupLayout

The <code>@MemberGroupLayout</code> annotation specifies the relative positioning of property groups/fieldsets as being either in a left column, a middle column or in a right column. The annotation also specifies the relative width of the columns.

The property groups/fieldsets in this case are those that are inferred from the <code>@MemberOrder#name()</code> attribute.

It is also possible to combine <code>@MemberOrder</code> with a file-based layout. The layout file defines only the regions of a grid structure (fieldsets/columns etc), but does *not* specify the properties/collections/actions within those grid regions. The <code>@MemberOrder</code> annotation in effect "binds" the properties or collections to those regions of the grid.

When file-based layouts are used this way, the <code>@MemberGroupLayout</code> annotation is essentially ignored, but the metadata from the <code>@MemberOrder</code> annotation (and the other layout annotations, <code>@ActionLayout</code>, <code>@PropertyLayout</code> and <code>@CollectionLayout</code>) are all still honoured.

For example:

```
@MemberGroupLayout(
    columnSpans={3,3,0,6},
    left={"General", "Misc"},
    middle="Detail"
  )
public class ToDoItem {
    ...
}
```

Four values are given in the columnSpans attribute. The first three are the relative widths of the three columns of property groups. The fourth, meanwhile, indicates the width of a final column that holds all the collections of the object.

The values of these spans are taken as proportions of 12 virtual columns across the page (this taken from the Bootstrap library).

For example:

- {3,3,0,6} indicates:
  - a left column of properties taking up 25% of the width
  - a middle column of properties taking up 25% of the width
  - a right column of collections taking up 50% of the width
- {2,6,0,4} indicates:
  - a left column of properties taking up ~16% of the width
  - a middle column of properties taking up 50% of the width
  - a right column of collections taking up ~33% of the width
- {2,3,3,4} indicates:
  - a left column of properties taking up ~16% of the width
  - a middle column of properties taking up 25% of the width
  - a right column of properties taking up 25% of the width
  - a far right column of collections taking up ~33% of the width

If the sum of all the columns exceeds 12, then the collections are placed underneath the properties, taking up the full span. For example:

- {4,4,4,12} indicates:
  - a left column of properties taking up ~33% of the width
  - a middle column of properties taking up ~33% of the width
  - a right column of properties taking up ~33% of the width
  - the collections underneath the property columns, taking up the full width

## 3.1.3. Example Layouts

Below are sketches for the layout of the ToDoItem class of the Isis addons example todoapp (not ASF):

The first divides the properties into two equal sized columns (6-6-0) and puts the collections underneath (12):

colspans={6,6,0,12}

The next divides the collections into three equal sized columns (4-4-4) and again puts the collections underneath (12):

colspans={4,4,4,12}

| Buy bread                   | delete clone recentChanges | recentChanges |  |  |  |  |
|-----------------------------|----------------------------|---------------|--|--|--|--|
| General                     | Priority                   | Other         |  |  |  |  |
| description                 | relativePriority           | cost          |  |  |  |  |
| category                    | previous next              | update        |  |  |  |  |
| subcategory                 | dueBy                      | notes         |  |  |  |  |
| update analyseCategory      |                            | attachment    |  |  |  |  |
| done                        |                            | Misc          |  |  |  |  |
| done scheduleExplicitly     |                            |               |  |  |  |  |
| scheduleImplicitly not done |                            | version       |  |  |  |  |
| dependencies                |                            |               |  |  |  |  |
| add remove                  |                            |               |  |  |  |  |
| similarTo                   |                            |               |  |  |  |  |
|                             |                            |               |  |  |  |  |
|                             |                            |               |  |  |  |  |
|                             |                            |               |  |  |  |  |
|                             |                            |               |  |  |  |  |

The last puts the properties into a single column (4-0) and places the collections into the other larger column (8-0):

# colspans={4,0,8,0}

| Buy bread                   | delete clone recentChanges recentChanges |
|-----------------------------|------------------------------------------|
| General                     | dependencies                             |
| description                 | add remove                               |
| category<br>subcategory     | similarTo                                |
| update analyseCategory      |                                          |
| done cheduleExplicitly      |                                          |
| scheduleImplicitly not done |                                          |
| Priority                    |                                          |
| relativePriority            |                                          |
| previous next               |                                          |
| dueBy                       |                                          |
| Other                       |                                          |
| cost                        |                                          |
| update                      |                                          |
| notes                       |                                          |
| attachment                  |                                          |
| version                     |                                          |

## 3.1.4. Other Annotations

All the layout annotations (eg @Regex and @Named) have been deprecated, instead replaced by the various XxxLayout annotations: @ActionLayout @CollectionLayout, @DomainObjectLayout, @DomainServiceLayout, @ParameterLayout, @PropertyLayout, and @ViewModelLayout

# 3.2. File-based Layouts

Metadata providing UI hints can be specified either using annotations, or using an Xxx.layout.xml file (where Xxx is the entity or view model object to be rendered).

File-based layouts offer a number of benefits:

- Probably most significantly, the layout can be updated without requiring a recompile of the code and redeploy of the app; fine-tuning the layout with your end users is easy to do
- Many developers also find it easier to rationalize about layout when all the hints are collated together in a single place (rather than scattered across the class members as annotations).
- UI hints can be provided for contributed associations and actions that are synthesised at runtime.

It is also possible to download an initial .layout.xml - capturing any existing layout metadata - using the LayoutService (exposed on the prototyping menu) or using a mixin action contributed to every domain object.

There are some downsides, though:

- file-based layouts are not typesafe: a typo will result in the metadata not being picked up for the element.
- they suffer from syntactic fragility: an invalid XML document will result in no metadata for the entire class.
- there is no notion of inheritance, so a .layout.xml is required for all concrete classes and also for any abstract classes (if used as a collection type). In contrast, the dewey-decimal format @MemberOrder annotation allows the metadata of the subclass its superclasses to fit together relatively seamlessly.

The Xxx.layout.xml file is just the serialized form of a Grid layout class defined within Apache Isis' applib. These are JAXB-annotated classes with corresponding XSD schemas; the upshot of that is that IDEs such as IntelliJ and Eclipse can provide "intellisense", making iteasy to author such layout files.

It is also possible to describe layouts using a .layout.json file. However, .layout.json support is deprecated; the .layout.xml file also enables much more sophisticated layouts than those afforded by .layout.json.

0

If you have an application with older .layout.json files, then it is possible to download initial .layout.xml files using the LayoutService (exposed as an action on the prototyping menu). The .layout.json file will be ignored once a .layout.xml file is present.

## 3.2.1. Grids vs Components

The layout file distinguishes between two types of element:

• those that define a grid structure, of: rows, columns, tab groups and tabs.

The rows and columns are closely modelled on Bootstrap 3 (used in the implementation of the Wicket viewer).

• those that defines common components, of: fieldsets (previously called member groups or property groups), properties, collections, actions and also the title/icon of the domain object itself.

More information about these classes can be found in the reference guide. More information on Bootstrap 3's grid system can be found here.

### 3.2.2. Screencast

This screencast describes the feature.

# 3.2.3. Examples

Probably the easiest way to understand dynamic XML layouts is by example. For this we'll use the ToDoItem from the (non-ASF) Isis addons' todoapp:

| Buy bread due by 2016-03 ×    |                       |                     |        |            |  |          |          |                   |             |                       | Dan     | - 0                         |                     |
|-------------------------------|-----------------------|---------------------|--------|------------|--|----------|----------|-------------------|-------------|-----------------------|---------|-----------------------------|---------------------|
| ← → C f localhos              | t:8080/wicket         | /entity?10          |        |            |  |          |          |                   |             |                       |         |                             | ☆ =                 |
| 🔌 ТоDо Арр                    | ToDos <del>-</del> An | alysis <del>-</del> |        |            |  |          |          | Prototyping -     | Activity -  | Security <del>-</del> | 🔺 Hi to | odoapp-ad                   | min <del> -</del>   |
| Buy bread Properties Other Me | due by                | / 2016-0            | )3-07  | 7          |  |          |          |                   |             |                       |         |                             |                     |
| General                       |                       |                     |        | 💼 Delete 🚦 |  | Priority | (        |                   |             |                       |         |                             |                     |
| Description*                  | Buy bread             |                     |        |            |  | Relative | Priority | 1                 |             |                       |         |                             |                     |
| Category*                     | Domestic *            |                     |        |            |  |          |          | M Previous M Next |             |                       |         |                             |                     |
| Subcategory                   | Subcategory Shopping  |                     |        | * 1        |  | Due By   |          | 07-03-2010        | 5           |                       |         | Ê                           | )<br>7              |
| Complete                      | Completed             | Mot Yet Comp        | oleted |            |  |          |          |                   |             |                       |         |                             |                     |
| Similar to Dependencies       |                       |                     |        |            |  |          |          |                   |             |                       |         |                             |                     |
| Dependencies                  |                       | C 1                 |        | 6. J       |  |          | C        |                   | •           | Add Re                | move    | ■ Table                     |                     |
| Write blog post               | •                     | Professional        | •      | Marketing  |  | •        | Complete | •                 | 14-03-2016  |                       | Cost    |                             |                     |
| Vacuum house                  |                       | Domestic            |        | Housework  |  |          |          |                   | 10-03-2016  |                       |         |                             |                     |
|                               |                       |                     |        |            |  |          |          |                   |             |                       |         |                             |                     |
|                               |                       |                     |        |            |  |          |          |                   |             |                       |         |                             |                     |
|                               |                       | * .                 |        |            |  |          |          | Powere            | d by: Apach | e Isis ™ Ail          | Viewpo  | w size: 128<br>rt size: 126 | ) × 1047<br>2 × 957 |

### Namespaces

First things first; every .layout.xml file must properly declare the XSD namespaces and schemas. There are two: one for the grid classes, and one for the common component classes:

```
<?xml version="1.0" encoding="UTF-8" standalone="yes"?>
<bs3:grid
xsi:schemaLocation="http://isis.apache.org/applib/layout/component
http://isis.apache.org/applib/layout/grid/bootstrap3
http://isis.apache.org/applib/layout/grid/bootstrap3.xsd"
xmlns:bs3="http://isis.apache.org/applib/layout/grid/bootstrap3"
xmlns:c="http://isis.apache.org/applib/layout/component"
xmlns:xsi="http://www.w3.org/2001/XMLSchema-instance">
...
</bs3:grid>
```

Most IDEs will automatically download the XSD schemas from the specified schema locations, thereby providing "intellisense" help as you edit the file.

### Rows, full-width cols, and tabs

The example layout consists of three rows: a row for the object/icon, a row containing a properties, and a row containing collections. In all three cases the row contains a single column spanning the full width of the page. For the property and collection rows, the column contains a tab group.

This corresponds to the following XML:

```
<bs3:row>
    <bs3:col span="12" unreferencedActions="true">
        <c:domainObject bookmarking="AS_ROOT"/>
    </bs3:col>
</bs3:row>
<bs3:row>
    <bs3:col span="12">
        <bs3:tabGroup>
            <bs3:tab name="Properties">...</bs3:tab>
            <bs3:tab name="Other">...</bs3:tab>
            <bs3:tab name="Metadata">...</bs3:tab>
        </bs3:tabGroup>
    </bs3:col>
</bs3:row>
<bs3:row>
    <bs3:col span="12">
        <bs3:tabGroup unreferencedCollections="true">
            <bs3:tab name="Similar to">...</bs3:tab>
            <bs3:tab name="Dependencies">...</bs3:tab>
        </bs3:tabGroup>
    </bs3:col>
</bs3:row>
```

You will notice that one of the columns has an unreferencedActions attribute, while one of the

tabGroups has a similar unreferencedCollections attribute. This topic is discussed in more detail below.

### Fieldsets

The first tab containing properties is divided into two columns, each of which holds a single fieldset of multiple properties. Those properties in turn can have associated actions.

This corresponds to the following XML:

```
<bs3:tab name="Properties">
                <bs3:row>
                    <bs3:col span="6">
                        <c:fieldSet name="General" id="general"
unreferencedProperties="true">
                            <c:action id="duplicate" position="PANEL_DROPDOWN"/>
                            <c:action id="delete"/>
                            <c:property id="description"/>
                            <c:property id="category"/>
                            <c:property id="subcategory">
                                <c:action id="updateCategory"/>
                                <c:action id="analyseCategory" position="RIGHT"/>
                            </c:property>
                            <c:property id="complete">
                                <c:action id="completed" cssClassFa="fa-thumbs-up"/>
                                <c:action id="notYetCompleted" cssClassFa="fa-thumbs-
down"/>
                            </c:property>
                        </c:fieldSet>
                    </bs3:col>
                    <bs3:col span="6">
                        . . .
                    </bs3:col>
                </bs3:row>
            </bs3:tab>
```

The tab defines two columns, each span of 6 (meaning half the width of the page).

In the first column there is a single fieldset. Notice how actions - such as duplicate and delete - can be associated with this fieldset directly, meaning that they should be rendered on the fieldset's top panel.

Thereafter the fieldset lists the properties in order. Actions can be associated with properties too; here they are rendered underneath or to the right of the field.

Note also the unreferencedProperties attribute for the fieldset; this topic is discussed in more detail below.

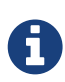

The <fieldset>'s "name" attribute is optional. If omitted, then the title panel is suppressed, freeing more real estate.

Do be aware though that if there are any actions that have been placed on the fieldset's panel, then these *will not be displayed*.

### Collections

In the final row the collections are placed in tabs, simply one collection per tab. This corresponds to the following XML:

```
<bs3:tab name="Similar to">
   <bs3:row>
        <bs3:col span="12">
            <c:collection defaultView="table" id="similarTo"/>
        </bs3:col>
    </bs3:row>
</bs3:tab>
<bs3:tab name="Dependencies">
    <bs3:row>
        <bs3:col span="12">
            <c:collection defaultView="table" id="dependencies">
                <c:action id="add"/>
                <c:action id="remove"/>
            </c:collection>
        </bs3:col>
    </bs3:row>
</bs3:tab>
```

As with properties, actions can be associated with collections; this indicates that they should be rendered in the collection's header.

### 3.2.4. Unreferenced Members

As noted in the preceding discussion, several of the grid's regions have either an unreferencedActions, unreferencedCollections or unreferencedProperties attribute.

The rules are:

• unreferencedActions attribute can be specified either on a column or on a fieldset.

It would normally be typical to use the column holding the <domainObject/> icon/title, that is as shown in the example. The unreferenced actions then appear as top-level actions for the domain object.

• unreferencedCollections attribute can be specified either on a column or on a tabgroup.

If specified on a column, then that column will contain each of the unreferenced collections, stacked one on top of the other. If specified on a tab group, then a separate tab will be created

for each collection, with that tab containing only that single collection.

• unreferencedProperties attribute can be specified only on a fieldset.

The purpose of these attributes is to indicate where in the layout any unreferenced members should be rendered. Every grid *must* nominate one region for each of these three member types, the reason being that to ensure that the layout can be used even if it is incomplete with respect to the object members inferred from the Java source code. This might be because the developer forgot to update the layout, or it might be because of a new mixin (property, collection or action) contributed to many objects.

The framework ensures that in any given grid exactly one region is specified for each of the three unreferenced… attributes. If the grid fails this validation, then a warning message will be displayed, and the invalid XML logged. The layout XML will then be ignored.

### 3.2.5. More advanced features

This section decribes a number of more features useful in more complex layouts.

### Multiple references to a feature

One feature worth being aware of is that it is possible to render a single feature more than once.

For example, the dashboard home page for the (non-ASF) Isis addons' todoapp shows the "not yet complete" collection of todo items twice, once as a table and also as a calendar:

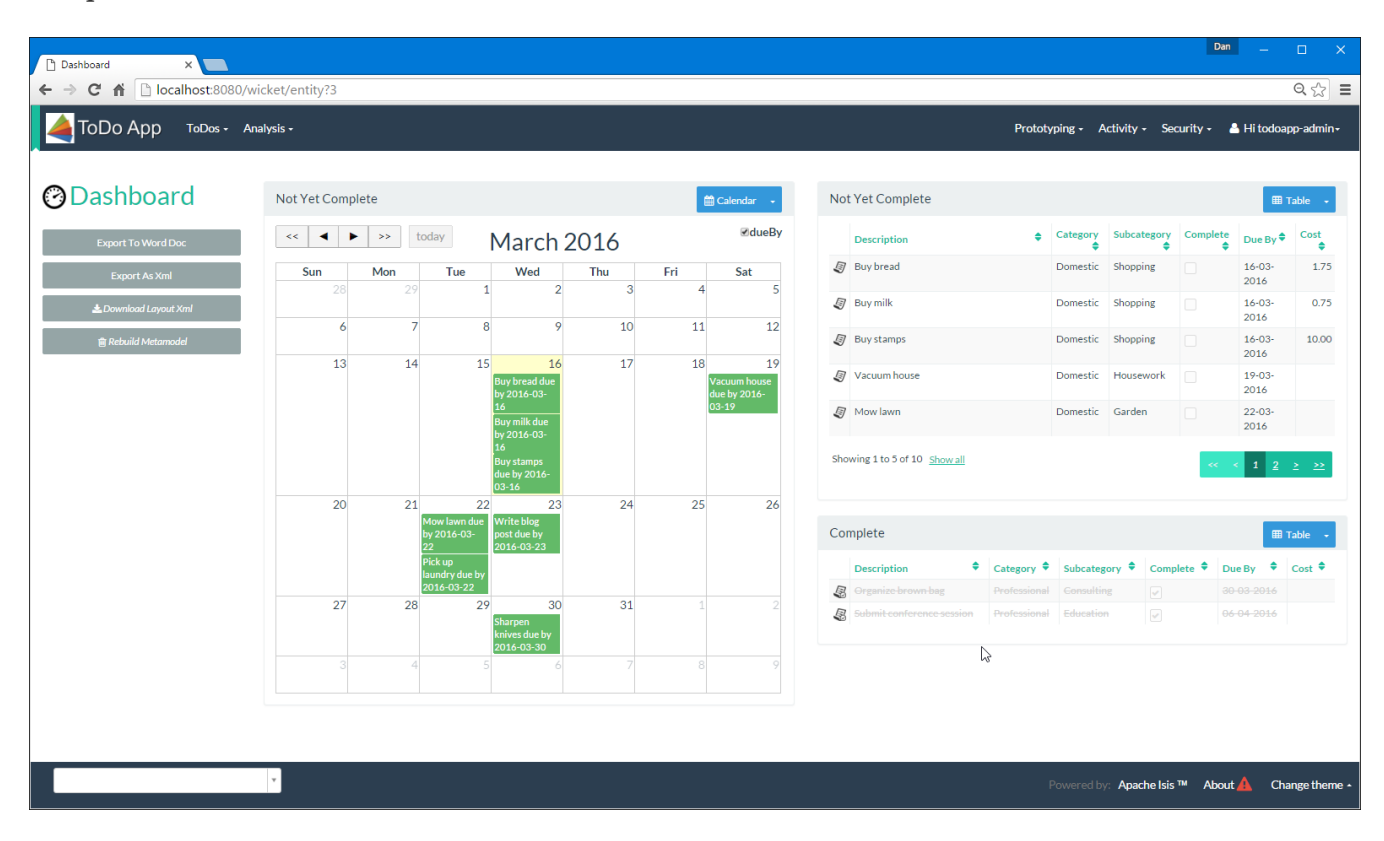

This is accomplished using the following (slightly abbreviated) layout:

```
<grid ...>
   <row>
        <col span="2" unreferencedActions="true">
            . . .
        </col>
        <col span="5" unreferencedCollections="true" cssClass="custom-padding-top-20">
            <ns2:collection id="notYetComplete" defaultView="calendar"/>
1
        </col>
        <col span="5" cssClass="custom-padding-top-20">
            <ns2:collection id="notYetComplete" defaultView="table" paged="5"/>
2
            <ns2:collection id="complete" defaultView="table"/>
        </col>
        <col span="0">
            <ns2:fieldSet name="General" id="general" unreferencedProperties="true"/>
        </col>
    </row>
</grid>
```

① render the collection in "calendar" view

② also render the collection in "table" view

In the middle column the notYetComplete collection is rendered in "calendar" view, while in the right-most column it is rendered in "table" view.

It is also possible to reference object properties and actions more than once. This might be useful for a complex domain object with multiple tabs; certain properties or actions might appear on a summary tab (that shows the most commonly used info), but also on detail tabs.

### **Custom CSS**

The ToDoApp's dashboard (above) also shows how custom CSS styles can be associated with specific regions of the layout:
```
<grid ...>
   <row>
        <col span="2" unreferencedActions="true">
            <ns2:domainObject/>
            <row>
                <col span="12" cssClass="custom-width-100">
(1)
                     <ns2:action id="exportToWordDoc"/>
                </col>
            </row>
            . . .
        </col>
        <col span="5" unreferencedCollections="true" cssClass="custom-padding-top-20">
2
            . . .
        </col>
        <col span="5" cssClass="custom-padding-top-20">
3
            . . .
        </col>
    </row>
</grid>
```

① Render the column with the custom-width-100 CSS class.

- ② Render the column with the custom-padding-top-20 CSS class.
- 3 Ditto

For example the custom-width-100 style is used to "stretch" the button for the exportToWordDoc action in the left-most column. This is accomplished with the following CSS in application.css:

```
.custom-width-100 ul,
.custom-width-100 ul li,
.custom-width-100 ul li a.btn {
    width: 100%;
}
```

Similarly, the middle and right columns are rendered using the custom-padding-top-20 CSS class. This shifts them down from the top of the page slightly, using the following CSS:

```
.custom-padding-top-20 {
    padding-top: 20px;
}
```

### 3.2.6. Migrating from earlier versions

As noted earlier on, it is possible to download layout XML files using the LayoutService (exposed on

the prototyping menu); this will download a ZIP file of layout XML files for all domain entities and view models. Alternatively the layout XML for a single domain object can be downloaded using the mixin action (contributed to every domain object).

There are four "styles":

- current
- complete
- normalized
- minimal

Ignorig the "current" style (which merely downloads the currently cached layout), the other three styles allow the developer to choose how much metadata is to be specified in the XML, and how much (if any) will be obtained elsewhere, either from annotations in the metamodel or from an earlier .layout.json file if present. The table below summarises the choices:

*Table 1. Table caption* 

| Style      | @MemberGroupLayout | @MemberOrder      | <pre>@ActionLayout,<br/>@PropertyLayout,<br/>@CollectionLayout</pre> |
|------------|--------------------|-------------------|----------------------------------------------------------------------|
| COMPLETE   | serialized as XML  | serialized as XML | serialized as XML                                                    |
| NORMALIZED | serialized as XML  | serialized as XML | not in the XML                                                       |
| MINIMAL    | serialized as XML  | not in the XML    | not in the XML                                                       |

As a developer, you therefore have a choice as to how you provide the metadata required for customised layouts:

- if you want all layout metadata to be read from the .layout.xml file, then download the "complete" version, and copy the file alongside the domain class. You can then remove all @MemberGroupLayout, @MemberOrder, @ActionLayout, @PropertyLayout and @CollectionLayout annotations from the source code of the domain class.
- if you want to use layout XML file to describe the grid (columns, tabs etc) and specify which object members are associated with those regions of the grid, then download the "normalized" version. You can then remove the <code>@MemberGroupLayout</code> and <code>@MemberOrder</code> annotations from the source code of the domain class, but retain the <code>@ActionLayout</code>, <code>@PropertyLayout</code> and <code>@CollectionLayout</code> annotations.
- if you want to use layout XML file ONLY to describe the grid, then download the "minimal" version. The grid regions will be empty in this version, and the framework will use the <code>@MemberOrder</code> annotation to bind object members to those regions. The only annotation that can be safely removed from the source code with this style is the <code>@MemberGroupLayout</code> annotation.

Download either for a single domain object, or download all domain objects (entities and view models).

### 3.2.7. Domain Services

For more information about layouts, see:

- LayoutService (whose functionality is exposed on the prototyping menu as an action) and lso the a mixin action
- GridService and its supporting services, GridLoaderService and GridSystemService
- grid layout classes, defined in the Apache Isis applib

### 3.2.8. Required updates to the dom project's pom.xml

Any .layout.xml files must be compiled and available in the classpath. Ensure the following is defined in the dom project's pom.xml:

```
<resources>
   <resource>
        <filtering>false</filtering>
        <directory>src/main/resources</directory>
    </resource>
    <resource>
        <filtering>false</filtering>
        <directory>src/main/java</directory>
        <includes>
            <include>**</include>
        </includes>
        <excludes>
            <exclude>**/*.java</exclude>
        </excludes>
    </resource>
</resources>
```

If using an Apache Isis HelloWorld SimpleApp archetypes, then the POM is already correctly configured.

## 3.3. Table Columns

The optional TableColumnOrderService SPI service can be used to reorder columns in a table, either for a parented collection (owned by parent domain object) or a standalone collection (returned from an action invocation).

For example, suppose there is a Customer and an Order:

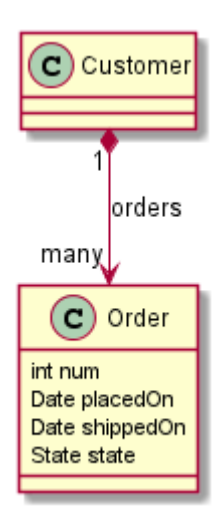

The order of these properties of Order, when rendered in the context of its owning Customer, can be controlled using this implementation of TableColumnOrderService:

```
@DomainService(
    nature = NatureOfService.DOMAIN,
   menuOrder = "100"
                                                     (1)
)
public class TableColumnOrderServiceForCustomerOrders
                 implements TableColumnOrderService {
    public List<String> orderParented(
            final Object parent,
            final String collectionId,
            final Class<?> collectionType,
            final List<String> propertyIds) {
        return parent instanceof Customer && "orders".equals(collectionId)
             ? Arrays.asList("num", "placedOn", "state", "shippedOn")
             : null;
    }
    public List<String> orderStandalone(
            final Class<?> collectionType,
            final List<String> propertyIds) {
        return null;
    }
}
```

① specifies the order in which the TableColumnOrderService implementations are called.

## **Chapter 4. Menu Bars Layout**

The actions of domain services are made available as menu items on menus. By default each domain service corresponds to a single menu on this menu bar, with its actions as the drop-down menu items. This is rarely exactly what is required, however; it often makes sense to group menu items for similar domain services together.

For example, the (non-ASF) Incode Platform modules provides services whose actions appear into two top-level menus:

- its ApplicationUsers, ApplicationRoles, ApplicationPermission, ApplicationFeatureViewModels and ApplicationTenancies domain services are all grouped together in a single "Security" top-level menu, on the SECONDARY menu bar
- its MeService domain service, which provides the me() action, is placed on the TERTIARY menu bar.

The menus themselves can be placed either on a primary, secondary or tertiary menu bar, as shown in this screenshot (taken from Estatio, an open source estate management application built using Apache Isis):

| Estati          | O Fixed Assets 🗸     | Parties 🗸 🗛 | counts <del>-</del> | Leases 🗸   | Invoices · | <ul> <li>Indices -</li> </ul> | Other 🗸       | Administration - |    | Prototypi | ng <del>-</del> Ch | ianges <del>-</del> | Security  | -     | estatio-admin <del>-</del> |   |
|-----------------|----------------------|-------------|---------------------|------------|------------|-------------------------------|---------------|------------------|----|-----------|--------------------|---------------------|-----------|-------|----------------------------|---|
|                 | Primary menu         |             |                     |            |            |                               |               |                  | Se | econdary  | / menu             |                     |           | Tert  | tiary menu                 |   |
| $\oslash$       | Dashboard            | Recent      | Changes             | 📥 Downloa  | d Layout   |                               |               |                  |    |           |                    |                     |           |       |                            |   |
| Leas            | es about to expire   |             |                     |            |            |                               |               |                  |    |           |                    |                     |           |       | 🎟 Table 🛛 🛨                |   |
| R               | eference             | Lease Type  |                     | Status     | \$         | Secondary Pa                  | arty          | Start Date       | \$ | End Date  | •                  | Tenanc              | y Duratio | n     | ٠                          |   |
| No R            | ecords Found         |             |                     |            |            |                               |               |                  |    |           |                    |                     |           |       |                            |   |
| Upc             | oming events         |             |                     |            |            |                               |               |                  |    |           |                    |                     |           |       | 🌐 Table 👻                  |   |
|                 | Calendar Name        |             | ٠                   | Subject    |            |                               |               |                  |    | •         | Date               |                     | \$        | Notes | ٠                          |   |
| <del>(</del> *) | Fixed break exercise |             |                     | × OXF-TOPM | MODEL-00   | 1: Fixed 15-Jan               | <u>1-2015</u> |                  |    |           | 2015-01-:          | 15                  |           |       |                            |   |
|                 |                      |             |                     |            |            |                               |               |                  |    |           |                    |                     |           |       |                            |   |
|                 |                      |             |                     |            |            |                               |               | $\square$        |    |           |                    |                     |           |       |                            |   |
|                 |                      |             |                     |            |            |                               |               |                  |    |           |                    |                     |           |       |                            |   |
|                 |                      |             |                     |            |            |                               |               |                  |    |           |                    |                     |           |       |                            |   |
|                 |                      |             |                     |            |            |                               |               |                  |    |           |                    |                     |           |       |                            |   |
|                 |                      |             | Ţ                   |            |            |                               |               |                  |    | Douur     | and burn           | ) na cha lais       | TM Ab.    | t A   | Change theme               |   |
| javascrip       | t;;                  |             |                     |            |            |                               |               |                  |    |           | rea by: 🖊          | Apache Isis         | Ab        |       | Change theme               | 1 |

Within a single top-level menu (eg "Fixed Assets") there can be actions from multiple services. The Wicket viewer shows these as separate sections, with a divider between each:

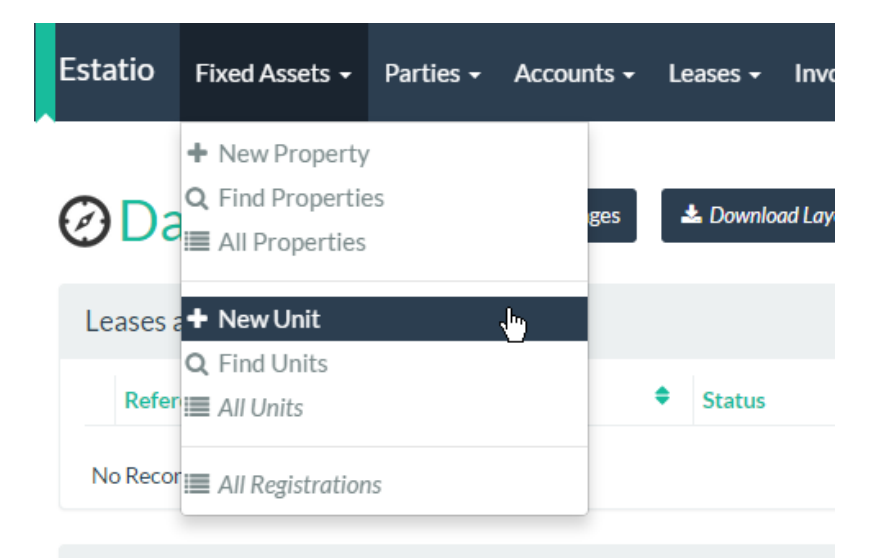

The tertiary menu bar consists of a single unnamed menu, rendered underneath the user's login, top right. This is intended primarily for actions pertaining to the user themselves, eg their account, profile or settings:

| es <del>-</del> | Security   | / -        | 🐣 estatio-admin <del>-</del> |  |
|-----------------|------------|------------|------------------------------|--|
|                 |            | <i>®</i> ( | Jpdate Epoch Date            |  |
|                 |            | <b>%</b> E | Execute                      |  |
|                 |            | <u>ا</u> ا | ist All Settings             |  |
|                 |            | ľ          | Me                           |  |
|                 |            |            |                              |  |
|                 |            | C L        | .ogout                       |  |
| Tenan           | cy Duratio | n          | •                            |  |

The Apache Isis framework provides two mechanisms to control the arrangement of domain service actions across menubars and menus, either using annotations or using a file-based layout.

## 4.1. Annotation-based Menu Bars

The annotations-based approach for arranging the placement of menu items is achieved through the <code>@MemberOrder</code> and <code>@DomainServiceLayout</code> annotations.

### 4.1.1. @DomainServiceLayout

In the example from Estatio shown above the top-level menu combines the actions from the Properties, Units and FixedAssetRegistrations services. The Properties service is annotated:

while the Units service is annotated:

and similarly FixedAssetRegistrations is annotated:

Note that in all three cases the value of the named attribute and the menuBar attribute is the same: "Fixed Assets" and PRIMARY. This means that all will appear on a "Fixed Assets" menu in the primary menu bar.

Meanwhile the value of menuOrder attribute is significant for two reasons:

- for these three services on the same ("Fixed Assets") top-level menu, it determines the relative order of their sections (Properties first, then Units, then FixedAssetRegistrations)
- it determines the placement of the top-level menu itself ("Fixed Assets") with respect to other top-level menus on the menu bar.

To illustrate this latter point, the next top-level menu on the menu bar, "Parties", is placed after "Fixed Assets" because the menuOrder of the first of its domain services, namely the Parties service, is higher than that for "Fixed Assets":

Note that only the menuOrder of the *first* domain service is significant in placing the menus along the menu bar; thereafter the purpose of the menuOrder is to order the menu services sections on the menu itself.

### 4.1.2. Ordering menu actions

For a given service, the actions within a section on a menu is determined by the <code>@MemberOrder</code> annotation. Thus, for the <code>Units</code> domain service, its actions are annotated:

```
public class Units extends EstatioDomainService<Unit> {
    @MemberOrder(sequence = "1")
    public Unit newUnit( ... ) { ... }
    @MemberOrder(sequence = "2")
    public List<Unit> findUnits( ... ) { ... }
    @ActionLayout( prototype = true )
    @MemberOrder(sequence = "99")
    public List<Unit> allUnits() { ... }
    ...
}
```

Note that the last is also a prototype action (meaning it is only displayed in SERVER\_PROTOTYPE (=Wicket Development) mode). In the UI it is rendered in italics.

### 4.1.3. Tertiary Menu

Domain services' actions can be associated with the tertiary menu using the same @DomainServiceLayout annotation, but be aware that the @DomainServiceLayout#name() attribute will
be ignored (there is only one effective menu).

For example, the updateEpochDate(...) and listAllSettings(...) actions come from the following service:

```
@DomainServiceLayout(
    menuBar = DomainServiceLayout.MenuBar.TERTIARY,
    menuOrder = "10.1"
)
public class EstatioAdministrationService .... {
    @MemberOrder(sequence = "1")
    public void updateEpochDate( ... ) { ... }
    @MemberOrder(sequence = "2")
    public List<ApplicationSetting> listAllSettings() { ... }
    ....
}
```

Because the number of items on the tertiary menu is expected to be small and most will pertain to the current user, the viewer does *not* place dividers between actions from different services on the tertiary menu.

## 4.2. File-based Menu Bars

The domain service actions can be arranged across menu items using the menubars.layout.xml file. Not only is this easier to work with, it also can be reloaded dynamically (if in prototype mode), substantially redu.

As for file-based object layouts, this offers a number of benefits:

- Probably most significantly, the layout can be updated without requiring a recompile of the code and redeploy of the app; fine-tuning the layout with your end users is easy to do
- Many developers also find it easier to rationalize about menu bars layout when all the hints are collated together in a single place (rather than scattered across the domain service classes as annotations).

There are some disadvantages to using file-based layouts:

- file-based layouts are not typesafe: a typo will result in the metadata not being picked up for the element.
- they also suffer from syntactic fragility: an invalid XML document will result in no metadata for the entire class.

The menubars.layout.xml file is just the serialized form of a MenuBars layout class defined within Apache Isis' applib. These are JAXB-annotated classes with corresponding XSD schemas; the upshot of that is that IDEs such as IntelliJ and Eclipse can provide "intellisense", making it easy to author such layout files.

### 4.2.1. Obtaining an initial layout

An initial menubars.layout.xml - capturing any existing metadata either implicit or explicitly specified through annotations can be downloaded from the MenuBarsService (exposed on the

#### prototyping menu):

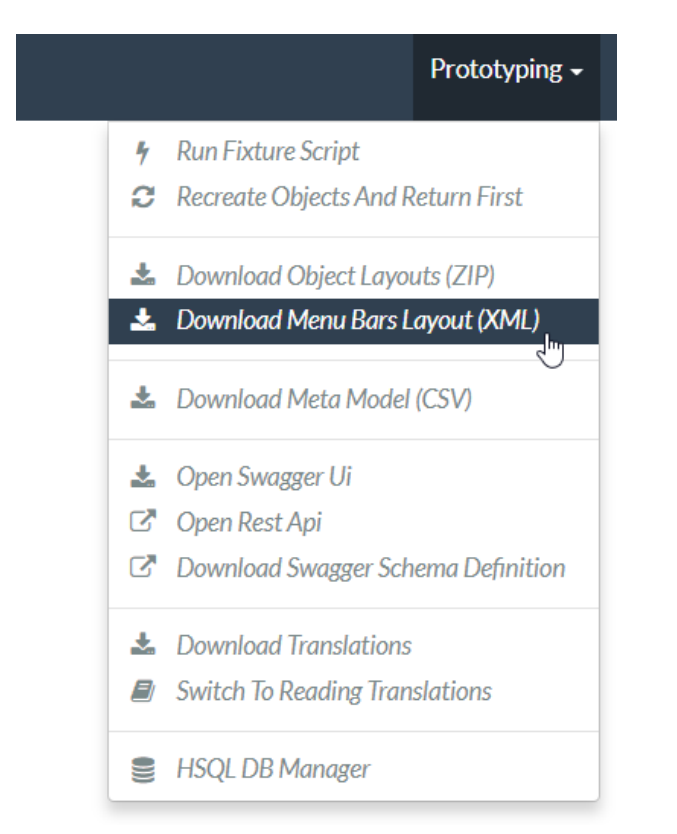

This action allows either the "Default" or the "Fallback" layout to be downloaded.

| Prototyping : [ | Prototyping : Download Menu Bars Layout (XML) |     |  |  |
|-----------------|-----------------------------------------------|-----|--|--|
| File name       | menubars.layout.xml                           |     |  |  |
| Туре            | Default                                       |     |  |  |
|                 |                                               |     |  |  |
| OR Cancel       | Searching                                     |     |  |  |
|                 | Default                                       | 4 I |  |  |
|                 | Fallback                                      |     |  |  |

The "Default" layout is that currently in use, while the "Fallback" layout is that provided only from the annotations. Initially these are identical.

For example, here's a fragment of that provided by the simpleapp archetype:

```
<?xml version="1.0" encoding="UTF-8" standalone="yes"?>
<mb3:menuBars
    xsi:schemaLocation="..."
    xmlns:cpt="http://isis.apache.org/applib/layout/component"
    xmlns:lnk="http://isis.apache.org/applib/layout/links"
    xmlns:mb3="http://isis.apache.org/applib/layout/menubars/bootstrap3"
    xmlns:xsi="http://www.w3.org/2001/XMLSchema-instance">
    <mb3:primary>
        <mb3:menu>
            <mb3:named>Simple Objects</mb3:named>
            <mb3:section>
                <mb3:serviceAction objectType="simple.SimpleObjectMenu" id="listAll">
                    <cpt:named>List All</cpt:named>
                </mb3:serviceAction>
                <mb3:serviceAction objectType="simple.SimpleObjectMenu" id="
findByName">
                    <cpt:named>Find By Name</cpt:named>
                </mb3:serviceAction>
                <mb3:serviceAction objectType="simple.SimpleObjectMenu" id="create">
                    <cpt:named>Create</cpt:named>
                </mb3:serviceAction>
            </mb3:section>
        </mb3:menu>
        <mb3:menu unreferencedActions="true">
            <mb3:named>Other</mb3:named>
        </mb3:menu>
    </mb3:primary>
    <mb3:secondary>
        <mb3:menu>
            <mb3:named>Prototyping</mb3:named>
            . . .
    </mb3:secondary>
    <mb3:tertiary>
        <mb3:menu>
            . . .
        </mb3:menu>
    </mb3:tertiary>
</mb3:menuBars>
```

Note the "Other" menu, with unreferencedActions attribute set to true. For a layout file to be valid there must be exactly one <menu> with this attribute set. Any domain service actions that are not explicitly listed will be placed under this menu.

### 4.2.2. Adjusting the layout

The downloaded menubars.layout.xml file can be adjusted as necessary, creating new menus and menu sections. Once done, it can be saved in the same package as the AppManifest used to bootstrap the application. Subsequently, the file is then parsed and used when the application is started.

If running in prototype mode, the file will be dynamically reloaded from the classpath.

Once the application has bootstrapped with a layout file, downloading the "Default" layout (from the prototyping menu) in essence just returns this file.

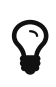

If, when the application is run, unwanted service actions are shown in the "Other" menu (which you would like to place elsewhere), then download the "Default" layout again. The downloaded file will list out all these domain service actions, so that they can easily be moved elsewhere.

## **Chapter 5. Configuration Properties**

Wicket configuration properties alter the way in which Apache Isis' Wicket viewer renders domain objects. They are typically stored in WEB-INF/viewer\_wicket.properties.

To tell Apache Isis that the Wicket viewer is in use (and should therefore search for the viewer\_wicket.properties file), add the following to WEB-INF/web.xml:

<context-param> <param-name>isis.viewers</param-name> <param-value>wicket</param-value> </context-param>

If you prefer you can place all configuration properties into WEB-INF/isis.properties (the configuration properties from all config files are merged together).

| Table 2. Wicket Viewer Configuration Propertie | ?S |
|------------------------------------------------|----|
|------------------------------------------------|----|

A

| Property                                           | <b>Value</b><br>(default value)                          | Description                                                                                                    |
|----------------------------------------------------|----------------------------------------------------------|----------------------------------------------------------------------------------------------------|
| isis.viewer.wicket.<br>ajaxDebugMode               | true,false<br>(false)                                    | whether the Wicket debug mode should be enabled.                                                                                                    |
| isis.viewer.wicket.<br>bookmarkedPages.maxSize     | +ve int<br>(15)                                          | number of pages to bookmark                                                                                                    |
| isis.viewer.wicket.<br>bookmarkedPages.showChooser | +ve int<br>(15)                                          | whether to show the bookmark panel (top-left in the Wicket viewer)                                                                                                    |
| isis.viewer.wicket.<br>breadcrumbs.showChooser     | <mark>true,false</mark><br>(true)                        | Whether to show chooser for Breadcrumbs<br>(bottom-left in the Wicket viewer)                                                                                                    |
| isis.viewer.wicket.<br>datePattern                 | date format<br>(dd-MM-yyyy)                              | The SimpleDateFormat used to render dates. For<br>the date picker (which uses moment.js library),<br>this is converted dynamically into the<br>corresponding moment.js format.                            |
| isis.viewer.wicket.<br>dateTimePattern             | date/time<br>format<br>(dd-MM-yyyy<br>HH:mm)             | The SimpleDateFormat used to render date/times.<br>For the date picker (which uses moment.js<br>library), this is converted dynamically into the<br>corresponding moment.js format.                       |
| isis.viewer.wicket.<br>datePicker.maxDate          | ISO format<br>date<br>(2100-01-<br>01T00:00:00.00<br>0Z) | Specifies a maximum date after which dates<br>may not be specified. See datetimepicker<br>reference docs for further details. The string<br>must be in ISO date format (see here for further<br>details). |

| Property                                                       | Value<br>(default value)                                 | Description                                                                                                    |
|----------------------------------------------------------------|----------------------------------------------------------|----------------------------------------------------------------------------------------------------|
| isis.viewer.wicket.<br>datePicker.minDate                      | ISO format<br>date<br>(1900-01-<br>01T00:00:00.00<br>0Z) | Specifies a minimum date before which dates<br>may not be specified. See <u>datetimepicker</u><br><u>reference docs</u> for further details. The string<br>must be in ISO date format (see <u>here</u> for further<br>details).                                                                                                    |
| isis.viewer.wicket.<br>disableDependent<br>ChoiceAutoSelection | true,false<br>(false)                                    | For dependent choices, whether to automatically<br>select the first dependent (eg subcategory) when<br>the parameter on which it depends (category)<br>changes.                                                                                                    |
| isis.viewer.wicket.<br>developmentUtilities.enable             | true,false<br>(false)                                    | when running in production mode, whether to<br>show enable the Wicket development utilities<br>anyway. From a UI perspective, this will cause<br>the DebugBar to be shown (top-right). If running<br>in prototyping mode, the development utilities<br>(debug bar) is always enabled. This feature is<br>primarily just to help track any memory leakage<br>issues that might be suspected when running in<br>production. |
| isis.viewer.wicket.<br>disableModalDialogs                     | <b>true,false</b><br>(false)                             | No longer supported.                                                                                                    |
| isis.viewer.wicket.<br>liveReloadUrl                           | URL                                                      | Specifies the URL if live reload is set up, eg:<br>http://localhost:35729/livereload.js?snipver=1                                                                                                    |
| isis.viewer.wicket.<br>maxTitleLength<br>InParentedTables      | +ve integer<br>(12)                                      | See discussion below.                                                                                                    |
| isis.viewer.wicket.<br>maxTitleLength<br>InStandaloneTables    | +ve integer,<br>(12)                                     | See discussion below.                                                                                                    |
| isis.viewer.wicket.<br>maxTitleLengthInTables                  | +ve integer,<br>(12)                                     | See discussion below.                                                                                                    |
| isis.viewer.wicket.<br>preventDoubleClick<br>ForFormSubmit     | <b>true,false</b><br>(true)                              | Whether to disable a form submit button after it<br>has been clicked, to prevent users causing an<br>error if they do a double click.                                                                                                    |
| isis.viewer.wicket.<br>preventDoubleClick<br>ForNoArgAction    | <b>true,false</b><br>(true)                              | Whether to disable a no-arg action button after<br>it has been clicked, to prevent users causing an<br>error if they do a double click.                                                                                                    |

| Property                                                      | <b>Value</b><br>(default value)                     | Description                                                                                                    |
|---------------------------------------------------------------|-----------------------------------------------------|----------------------------------------------------------------------------------------------------|
| isis.viewer.wicket.<br>promptStyle                            | dialog,inline,<br>inline_as_if_e<br>dit<br>(inline) | whether the prompt for editing a domain object<br>property or invoking an action (associated with<br>a property) is shown inline within the property's<br>form, or instead shown in a modal dialog box.<br>For actions, inline_as_if_edit will suppress the<br>action's button, and instead let the action be<br>invoked as if editing the property. The net effect<br>is that being able to "edit" complex properties<br>with multiple parts (eg a date) using a multi-<br>argument editor (this editor, in fact, being the<br>action's argument panel). The property can be<br>overridden on a property-by-property basis<br>using @Property#promptStyle()) or<br>@Action#promptStyle()). Note that<br>inline_as_if_edit does not make sense for a<br>configuration property default, and will instead<br>be interpreted as inline. |
| isis.viewer.wicket.<br>redirectEvenIfSameObject               | true,false<br>(false)                               | By default, an action invocation that returns the same object will result in the page being updated. The same is true for property edits. If this setting is enabled, then the viewer will always render to a new page. [NOTE] ==== Note that the default behaviour is new in 1.15.0, providing a better end-user experience. Setting this option retains the behaviour of the viewer pre-1.15.0. ====                                                                                                    |
| isis.viewer.wicket.<br>regularCase                            | <mark>true,false</mark><br>(false)                  | Ignored for 1.8.0+; in earlier versions forced regular case rather than title case in the UI                                                                                                    |
| isis.viewer.wicket.<br>replaceDisabledTag-<br>WithReadonlyTag | true,false<br>(true)                                | Whether to replace 'disabled' tag with 'readonly'<br>(for w3 spec-compliant browsers such as for<br>Firefox and Chrome 54+) which prevent copy<br>from 'disabled' fields.                                                                                                    |
| isis.viewer.wicket.<br>rememberMe.cookieKey                   | asciichars<br>(isisWicketReme<br>mberMe)            | Cookie key holding the (encrypted)<br>'rememberMe' user/password. There is<br>generally no need to change this.<br>Valid values as per this StackOverflow answer.                                                                                                    |

| Property                                        | <b>Value</b><br>(default value)                        | Description                                                                                                    |
|-------------------------------------------------|--------------------------------------------------------|----------------------------------------------------------------------------------------------------|
| isis.viewer.wicket.<br>rememberMe.encryptionKey | any string<br>(in prod, a<br>random UUID<br>each time) | Encryption key is used to encrypt the<br>rememberMe user/password.<br>Apache Isis leverages Apache Wicket's<br>rememberMe support which holds remembered<br>user/passwords in an encrypted cookie. If a<br>hard-coded and publicly known value were to<br>be used (as was the case prior to 1.13.0), then it<br>would be possible for rememberMe<br>user/password to be intercepted and decrypted,<br>possibly compromising access. This<br>configuration property therefore allows a<br>private key to be specified, baked into the<br>application. If no value is set then, in<br>production, a random UUID will be used as the<br>encryption key. The net effect of this fallback<br>behaviour is that 'rememberMe' will work, but<br>only until the webapp is restarted (after which<br>the end-user will have to log in again. In<br>prototype mode, though, a fixed key will still be<br>used; this saves the developer having to login<br>each time. |
| isis.viewer.wicket.<br>rememberMe.suppress      | <b>true,false</b><br>(false)                           | Whether to suppress "remember me" checkbox on the login page.                                                                                                    |
| isis.viewer.wicket.<br>stripWicketTags          | true,false<br>(true)                                   | Whether to force Wicket tags to be stripped in prototype/development mode. See discussion below.                                                                                                    |
| isis.viewer.wicket.<br>suppressPasswordReset    | true,false<br>(false)                                  | If user registration is enabled, whether to<br>suppress the "password reset" link on the login<br>page. See discussion below.                                                                                                    |
| isis.viewer.wicket.<br>suppressRememberMe       | true,false<br>(false)                                  | (Deprecated in 1.13.0, replaced by rememberMe.suppress). Whether to suppress "remember me" checkbox on the login page.                                                                                                    |
| isis.viewer.wicket.<br>suppressSignUp           | <mark>true,false</mark><br>(false)                     | If user registration is enabled, whether to<br>suppress the "sign up" link on the login page.<br>See discussion below.                                                                                                    |
| isis.viewer.wicket.<br>timestampPattern         | date/time<br>format<br>(yyyy-MM-dd<br>HH:mm:ss.SSS)    | The SimpleDateFormat used to render timestamps.                                                                                                    |
| isis.viewer.wicket.<br>themes.enabled           | comma<br>separated list<br>                            | of bootswatch themes. Only applies if themes.showChooser==true. See discussion below.                                                                                                    |
| isis.viewer.wicket.<br>themes.showChooser       | <mark>true,false</mark><br>(false)                     | Whether to show chooser for Bootstrap themes.<br>See discussion below                                                                                                    |

| Property                                          | Value<br>(default value)          | Description                                                                                                    |
|---------------------------------------------------|-----------------------------------|----------------------------------------------------------------------------------------------------|
| isis.viewer.wicket.<br>useIndicatorForFormSubmit  | <mark>true,false</mark><br>(true) | Whether to show an indicator for a form submit button that it has been clicked.                                                                                                    |
| isis.viewer.wicket.<br>useIndicatorForNoArgAction | <mark>true,false</mark><br>(true) | Whether to show an indicator for a no-arg action button that it has been clicked.                                                                                                    |
| isis.viewer.wicket.<br>wicketSourcePlugin         | true,false<br>(false)             | Whether the WicketSource plugin should be<br>enabled; by default it is not enabled. [WARNING]<br>==== Enabling this setting can significantly slow<br>down rendering performance of the Wicket<br>viewer. ==== |

Also:

| Property                                          | Value<br>(default<br>value) | Description                                                                                                    |
|---------------------------------------------------|-----------------------------|----------------------------------------------------------------------------------------------------|
| isis.viewers.<br>paged.parented                   | positive integer<br>(12)    | Default page size for parented collections (as owned by an object, eg Customer#getOrders())                                                                                                    |
| isis.viewers.<br>paged.standalone                 | positive integer<br>(25)    | Default page size for standalone collections (as returned from an action invocation)                                                                                                    |
| isis.viewers.<br>propertyLayout.<br>labelPosition | TOP, LEFT<br>(LEFT)         | Default for label position for all properties if not<br>explicitly specified using<br>@PropertyLayout#labelPosition() If you want a<br>consistent look-n-feel throughout the app, eg all<br>property labels to the top, then it'd be rather<br>frustrating to have to annotate every property. If<br>these are not present then Apache Isis will<br>render according to internal defaults. At the<br>time of writing, this means labels are to the left<br>for all datatypes except multiline strings.                                                                                                    |
| isis.viewers.<br>collectionLayout.<br>defaultView | hidden, table<br>(hidden)   | Default for the default view for all (parented)<br>collections if not explicitly specified using<br>@CollectionLayout#defaultView() By default the<br>framework renders (parented) collections as<br>"hidden", ie collapsed. These can be overridden<br>on a case-by-case basis using the<br>@CollectionLayout#defaultView() or the<br>corresponding <collectionlayout<br>defaultView=""&gt; element in the Xxx.layout.xml<br/>layout file. If the majority of collections should<br/>be displayed as "table" form, then it is more<br/>convenient to specify the default view globally.</collectionlayout<br> |

## 5.1. Abbreviating/suppressing titles in tables

Objects whose title is overly long can be cumbersome in titles. The Wicket viewer has a mechanism to automatically shorten the titles of objects specified using <code>@Title</code>. As an alternative/in addition, the viewer can also be configured to simply truncate titles longer than a certain length.

The properties themselves are:

```
isis.viewer.wicket.maxTitleLengthInStandaloneTables=20
isis.viewer.wicket.maxTitleLengthInParentedTables=8
```

If you wish to use the same value in both cases, you can also specify just:

isis.viewer.wicket.maxTitleLengthInTables=15

This is used as a fallback if the more specific properties are not provided.

If no properties are provided, then the Wicket viewer defaults to abbreviating titles to a length of 12.

## 5.2. Suppressing 'remember me'

The 'remember me' checkbox on the login page can be suppressed, if required, by setting a configuration flag.

### 5.2.1. Screenshots

With 'remember me' not suppressed (the default):

# Security Module Example App

### Login

| Username |                                     |   |
|----------|-------------------------------------|---|
| sven     |                                     | 省 |
| Password |                                     |   |
|          |                                     | ť |
| 🗷 Rememt | ber me                              |   |
| Sign in  | Reset                               |   |
|          | Forgot your password?               |   |
|          | Don't have an account? Sign up now. |   |

and with the checkbox suppressed:

# Security Module Example App

| Login         |                               |
|---------------|-------------------------------|
| Username      |                               |
| sven          | 1                             |
| Password      |                               |
|               | 1                             |
| Sign in Reset | ]                             |
|               | Forgot your password?         |
| Don't I       | nave an account? Sign up now. |

### 5.2.2. Configuration

To suppress the 'remember me' checkbox, add the following configuration flag:

```
isis.viewer.wicket.rememberMe.suppress=true
```

## 5.3. Suppressing 'sign up'

If user registration has been configured, then the Wicket viewer allows the user to sign-up a new account and to reset their password from the login page.

The 'sign up' link can be suppressed, if required, by setting a configuration flag.

### 5.3.1. Screenshots

÷

With 'sign up' not suppressed (the default):

# Security Module Example App

| Login     |                                     |   |
|-----------|-------------------------------------|---|
| Username  |                                     |   |
| sven      |                                     | Ť |
| Password  |                                     |   |
|           |                                     | Ť |
| 🖉 Remembe | r me                                |   |
| Sign in   | Reset                               |   |
|           | Forgot your password?               |   |
|           | Don't have an account? Sign up now. |   |

and with the link suppressed:

# Security Module Example App

### Login

| Username |       |                       |   |
|----------|-------|-----------------------|---|
| sven     |       | 1                     | h |
| Password |       |                       |   |
|          |       | 1                     | h |
| 🗷 Rememb | er me |                       |   |
| Sign in  | Reset | ]                     |   |
|          |       | Forgot your password? |   |

### 5.3.2. Configuration

To suppress the 'sign up' link, add the following configuration flag:

```
isis.viewer.wicket.suppressSignUp=true
```

### 5.3.3. See also

The password reset link can be suppressed in a similar manner.

## 5.4. Suppressing 'password reset'

If user registration has been configured, then the Wicket viewer allows the user to sign-up a new account and to reset their password from the login page.

The 'password reset' link can be suppressed, if required, by setting a configuration flag.

### 5.4.1. Screenshots

With 'password reset' not suppressed (the default):

# Security Module Example App

### Login

| Username                            |                       |   |  |
|-------------------------------------|-----------------------|---|--|
| sven                                |                       | ቴ |  |
| Password                            |                       |   |  |
|                                     |                       | ት |  |
| 🗷 Rememt                            | ber me                |   |  |
| Sign in                             | Reset                 |   |  |
|                                     | Forgot your password? |   |  |
| Don't have an account? Sign up now. |                       |   |  |

and with the link suppressed:

# Security Module Example App

| Login                               |    |
|-------------------------------------|----|
| Username                            |    |
| sven                                | *1 |
| Password                            |    |
|                                     | *1 |
|                                     |    |
| Sign in Reset                       |    |
| Don't have an account? Sign up now. |    |

### 5.4.2. Configuration

To suppress the 'password reset' link, add the following configuration flag:

```
isis.viewer.wicket.suppressPasswordReset=true
```

Typically this should be added to the viewer\_wicket.properties file (in WEB-INF), though you can add to isis.properties if you wish.

### 5.4.3. See also

The sign up link can be suppressed in a similar manner.

## 5.5. Stripped Wicket tags

By default the Apache Isis Wicket viewer will always strip wicket tags. However, when running in prototype mode, this behaviour can be overridden using a configuration property:

```
isis.viewer.wicket.stripWicketTags=false
```

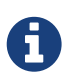

In 1.7.0 and earlier, the behaviour is different; the Apache Isis Wicket viewer will preserve wicket tags when running in Apache Isis' prototype/development mode, but will still strip wicket tags in Apache Isis' server/deployment mode.

We changed the behaviour in 1.8.0 because we found that Internet Explorer can be sensitive to the presence of Wicket tags.

## 5.6. Showing a theme chooser

The Wicket viewer uses Bootstrap styles and components (courtesy of the Wicket Bootstrap integration).

Unless a default theme has been specified, the viewer uses the default bootstrap theme. However, the viewer can also be configured to allow the end-user to switch theme to another theme, in particular one of those provided by bootswatch.com.

This is done using the following configuration property (in WEB-INF/viewer\_wicket.properties):

isis.viewer.wicket.themes.showChooser=true

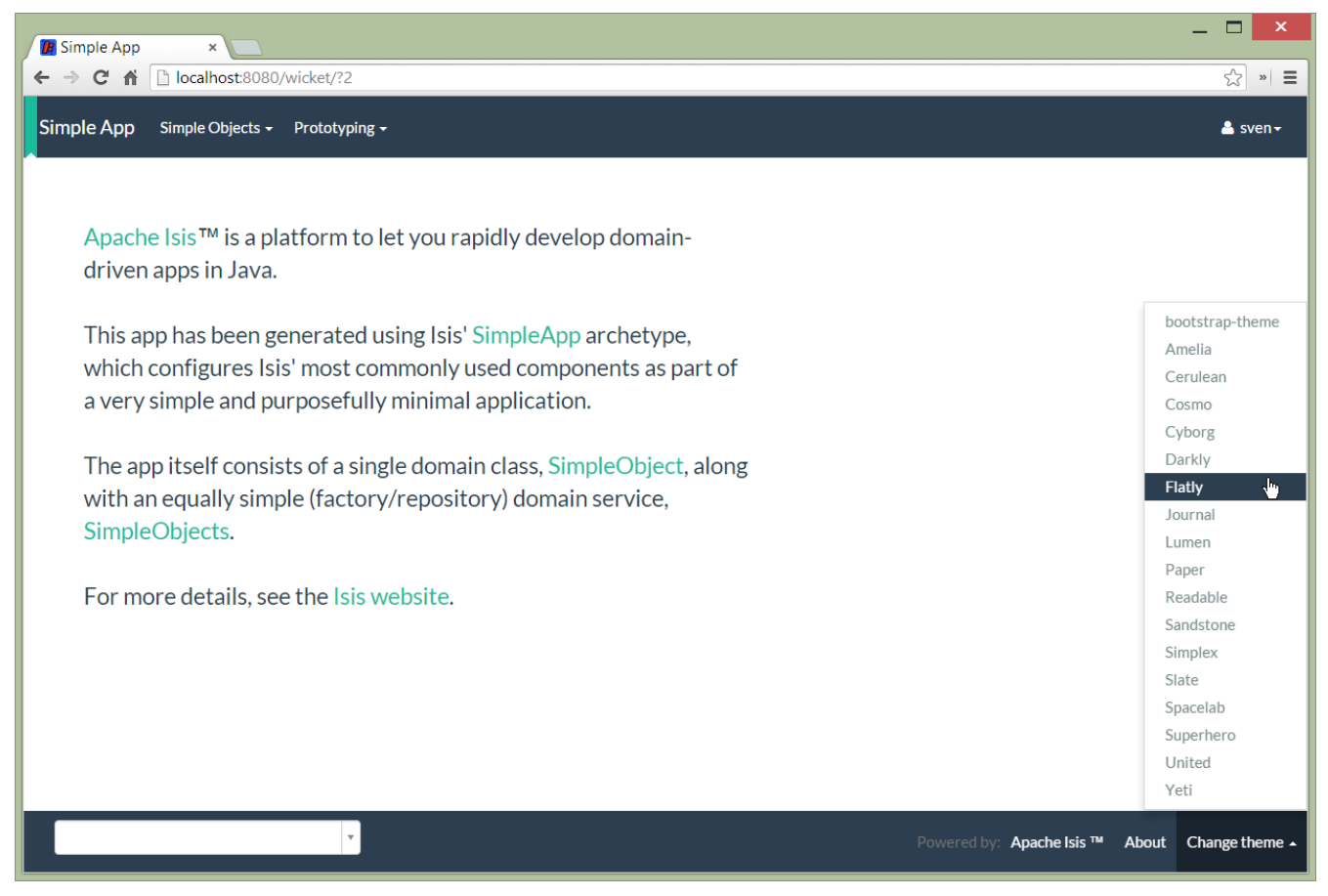

Figure 1. Example 1

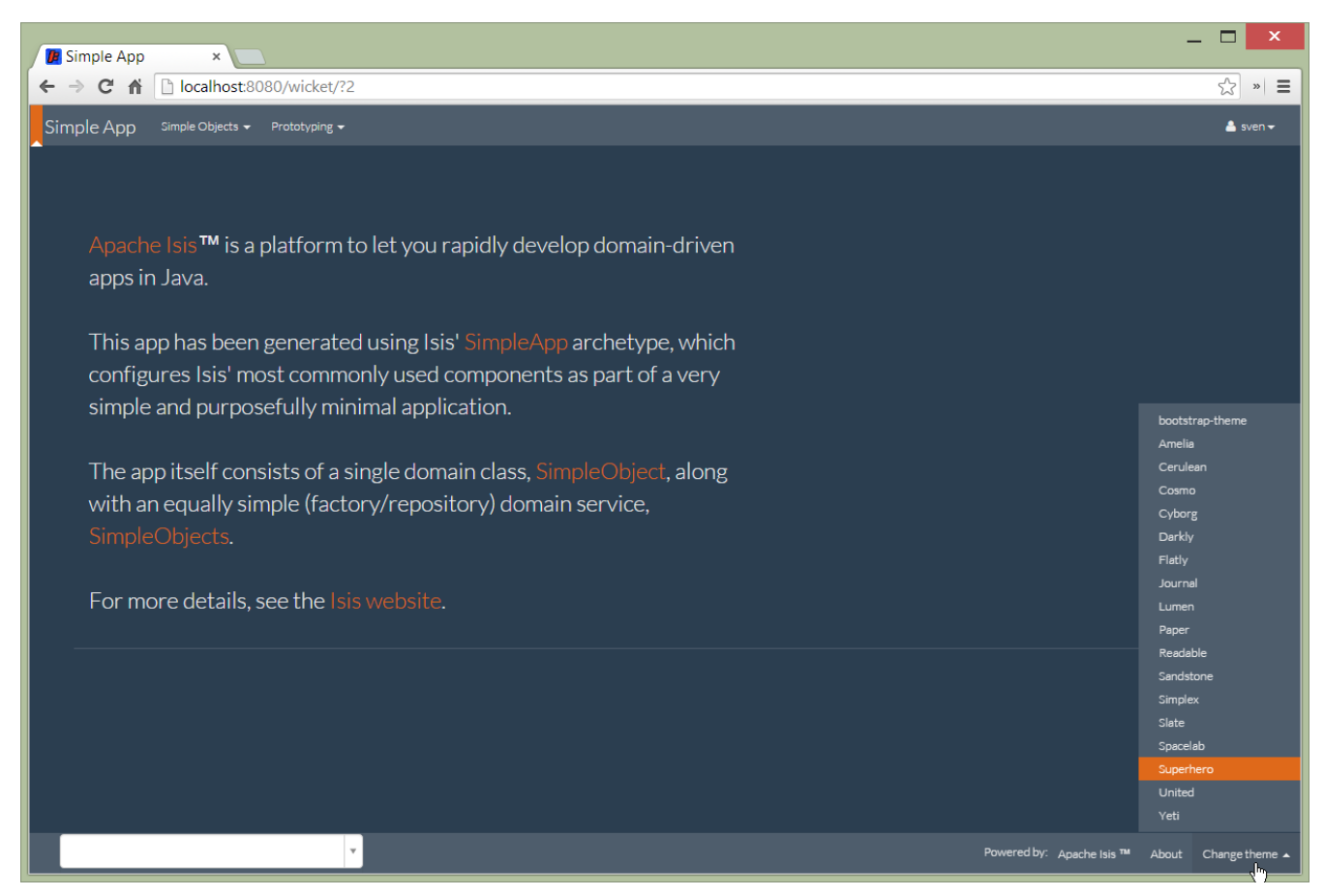

Figure 2. Example 2:

It is also possible to restrict the themes shown to some subset of those in bootswatch. This is done

```
isis.viewer.wicket.themes.enabled=bootstrap-theme,Cosmo,Flatly,Darkly,Sandstone,United
```

where the value is the list of themes (from **bootswatch.com**) to be made available.

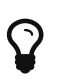

You can also develop and install a custom themes (eg to fit your company's lookn-feel/interface guidelines); see the Extending chapter for further details.

## **Chapter 6. Customisation**

## 6.1. Brand logo

By default the Wicket viewer will display the application name top-left in the header menu. This can be changed to display a png logo instead.

### 6.1.1. Screenshots

The screenshot below shows the Isis addons example todoapp (not ASF) with a 'brand logo' image in its header:

| 腪 Dasł     | hboard ×     |                                                          |   |        |                                                     | Dan 🔄 🗙                |
|------------|--------------|----------------------------------------------------------|---|--------|-----------------------------------------------------|------------------------|
| ⊢⇒         | C 🔒 🗋 localh | ost:8080/wicket/entity?2                                 |   |        |                                                     | <u>ا</u> «             |
| <b>(</b> ) | ToDo App     | ToDos + Analysis +                                       |   |        | Prot                                                | otyping 👻 🛔 Hi sven! 🕶 |
| By Ca      | ategory      | u                                                        |   |        |                                                     | 🎟 Table 👻              |
|            | Category 🖨   | Not Yet Complete                                         | ¢ | Compl  | ete                                                 | ٠                      |
| ¢          | Professional | OpenSource: 0, Consulting: 0, Education: 0, Marketing: 0 |   | OpenSe | ource: 0, Consulting: 0, Education: 0, Marketing: 0 |                        |
| e          | Domestic     | Shopping: 0, Housework: 0, Garden: 0, Chores: 0          |   | Shoppi | ng: 0, Housework: 0, Garden: 0, Chores: 0           |                        |
| e          | Other        | Other: 0                                                 |   | Other: | 0                                                   |                        |
| By Da      | ate Range    |                                                          |   |        | R                                                   | 🌐 Table 👻              |
|            | Date Range   |                                                          |   | \$     | Count                                               | ۰                      |
| ţ.         | OverDue      |                                                          |   |        |                                                     | 0                      |
| ţ.         | Today        |                                                          |   |        |                                                     | 0                      |
| Ē          | Tomorrow     |                                                          |   |        |                                                     | 0                      |
| Ë          | ThisWeek     |                                                          |   |        |                                                     | 0                      |
| Ē          | Later        |                                                          |   |        |                                                     | 0                      |
| ţ.         | Unknown      |                                                          |   |        |                                                     | 0                      |
|            |              |                                                          |   |        |                                                     |                        |
|            |              | v .                                                      |   |        | Powered by: Apache Isis ™ A                         | bout 🛕 Change theme 🔺  |

A custom brand logo (typically larger) can also be specified for the signin page:

| ToDo App ×                          | Dan 🔤 🗙 |
|-------------------------------------|---------|
| ← → C ☆ Docalhost8080/wicket/signin | ☆ » =   |
|                                     |         |
|                                     |         |
|                                     |         |
|                                     |         |
|                                     |         |
|                                     |         |
|                                     |         |
|                                     |         |
| Login                               |         |
| Username                            |         |
| Enter username 😽                    |         |
| Password                            |         |
| Enter password 😽                    |         |
| Remember me                         |         |
| Sim in Bornt                        |         |
| Sign in Reser                       |         |
|                                     |         |
|                                     |         |
|                                     |         |
|                                     |         |
|                                     |         |

### 6.1.2. Configuration

In the application-specific subclass of IsisWicketApplication, bind:

- a string with name "brandLogoHeader" to the URL of a header image. A size of 160x40 works well.
- a string with name "brandLogoSignin" to the URL of a image for the sign-in page. A size of 400x100 works well.

For example:

```
@Override
protected Module newIsisWicketModule() {
    final Module isisDefaults = super.newIsisWicketModule();
    final Module overrides = new AbstractModule() {
        @Override
        protected void configure() {
            . . .
            bind(String.class).annotatedWith(Names.named("brandLogoHeader"))
                               .toInstance("/images/todoapp-logo-header.png");
            bind(String.class).annotatedWith(Names.named("brandLogoSignin"))
                               .toInstance("/images/todoapp-logo-signin.png");
            . . .
        }
   };
    return Modules.override(isisDefaults).with(overrides);
}
```

If the logo is hosted locally, add to the relevant directory (eg src/main/webapp/images). It is also valid for the URL to be absolute.

You may also wish to tweak the application.css. For example, a logo with height 40px works well with the following:

```
.navbar-brand img {
    margin-top: -5px;
    margin-left: 5px;
}
```

## 6.2. Specifying a default theme

The Apache Isis Wicket viewer uses Bootstrap styles and components (courtesy of the Wicket Bootstrap integration).

Unless specified otherwise, the viewer uses the default bootstrap theme. However, this can be changed by overriding init() in the application's subclass of IsisWicketApplication. For example, to set the bootswatch.com flatly theme as the default, use:

```
@Override
protected void init() {
    super.init();
    IBootstrapSettings settings = Bootstrap.getSettings();
    settings.setThemeProvider(new BootswatchThemeProvider(BootswatchTheme.Flatly));
}
```

If you have developed a custom Bootstrap theme (as described here) then this can also be specified using the Wicket Bootstrap API.

## 6.3. Welcome page

It's possible to customize the application name, welcome message and about message can also be customized. This is done by adjusting the Guice bindings (part of Apache Isis' bootstrapping) in your custom subclass of IsisWicketApplication:

```
public class MyAppApplication extends IsisWicketApplication {
   @Override
    protected Module newIsisWicketModule() {
        final Module isisDefaults = super.newIsisWicketModule();
        final Module myAppOverrides = new AbstractModule() {
            @Override
            protected void configure() {
                bind(String.class)
                    .annotatedWith(Names.named("applicationName"))
                     .toInstance("My Wonderful App");
                bind(String.class)
                    .annotatedWith(Names.named("welcomeMessage"))
                    .toInstance(readLines("welcome.html"));
                                                                     1
                bind(String.class)
                    .annotatedWith(Names.named("aboutMessage"))
                    .toInstance("My Wonderful App v1.0");
                . . .
            }
        };
        return Modules.override(isisDefaults).with(myAppOverrides);
    }
}
```

① the welcome.html file is resolved relative to src/main/webapp.

## 6.4. About page

Isis' Wicket viewer has an About page that, by default, will provide a dump of the JARs that make up the webapp. This page will also show the manifest attributes of the WAR archive itself, if there are any. One of these attributes may also be used as the application version number.

### 6.4.1. Screenshot

Here's what the About page looks like with this configuration added:

| APACHE ISIS                                                                                                    | SVEN L | ogout | ABOUT |
|----------------------------------------------------------------------------------------------------|--------|-------|-------|
| TODOS FIXTURES AUDIT SERVICE DEMO                                                                                                    |        |       |       |
|                                                                                                    |        |       |       |
|                                                                                                    |        |       |       |
| QuickStar 20130311-1402                                                                                                    |        |       |       |
|                                                                                                    |        |       |       |
| JAR MANIFEST ATTRIBUTES                                                                                                    |        |       |       |
| Web archive (war file)                                                                                                    |        |       |       |
| Build-Time: 20130311-1402<br>Build-Java: 1.6.0_43<br>Build-OS: Windows 7<br>Build-Jdk: 1.6.0_43<br>Built-By: Administrator<br>Manifest-Version: 1.0<br>Build-Maven: Maven 3.0.4<br>Build-Label: 1.0.3=NAPSHOT<br>Created-By: Apache Maven<br>Build-Host:<br>Build-Jost: Administrator<br>Archiver-Version: Plexus Archiver |        |       |       |
| annotations-api.jar                                                                                                    |        |       |       |
| jar.file/C/java/apache-tomcat-7.0.35/lib/annotations-api.jar//META-INF/MANIFEST.MF                                                                                                    |        |       |       |
| Ant-Version: Apache Ant 18.4<br>Manifest-Version: 1.0<br>Created-By: 1.6.0.37-b06 (Sun Microsystems Inc.)<br>X-Compile-Source-DK: 1.6<br>X-Compile-Target-JDK: 1.6                                                                                                    |        |       |       |
| aopalliance-1.0.jar                                                                                                    |        |       |       |
| iarfile/C/java/apache-tomcat-7.0.35/webapos/quickstart/WEP-INF/lib/apoalliance-1.0 iar//META-INF/MANIFEST ME                                                                                                    |        |       |       |

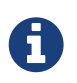

Note that this screenshot shows an earlier version of the Wicket viewer UI (specifically, pre 1.8.0).

Note that the Build-Time attribute has been used as the version number. The Wicket viewer is hard-coded to search for specific attributes and use as the application version. In order, it searches for:

- Implementation-Version
- Build-Time

If none of these are found, then no version is displayed.

### 6.4.2. Configuration

#### Adding attributes to the WAR's manifest

Add the following to the webapp's pom.xml (under <build>/<plugins>):

```
<plugin>
    <groupId>org.codehaus.mojo</groupId>
    <artifactId>build-helper-maven-plugin</artifactId>
    <version>1.5</version>
      <executions>
        <execution>
          <phase>validate</phase>
          <goals>
            <goal>maven-version</goal>
          </goals>
        </execution>
      </executions>
</plugin>
<plugin>
    <artifactId>maven-war-plugin</artifactId>
    <configuration>
        <archive>
            <manifest>
                <addDefaultImplementationEntries>
true</addDefaultImplementationEntries>
            </manifest>
            <manifestEntries>
                <Build-Time>${maven.build.timestamp}</Build-Time>
                <Build-Number>${buildNumber}</Build-Number>
                <Build-Host>${agent.name}</Build-Host>
                <Build-User>${user.name}</Build-User>
                <Build-Maven>Maven ${maven.version}</Build-Maven>
                <Build-Java>${java.version}</Build-Java>
                <Build-OS>${os.name}</Build-OS>
                <Build-Label>${project.version}</Build-Label>
            </manifestEntries>
        </archive>
    </configuration>
    <executions>
        <execution>
            <phase>package</phase>
            <goals>
                <goal>war</goal>
            </goals>
            <configuration>
                <classifier>${env}</classifier>
            </configuration>
        </execution>
    </executions>
</plugin>
```

If you then build the webapp from the Maven command line (mvn clean package), then the WAR should contain a META-INF/MANIFEST.MF with those various attribute entries.

#### Exporting the attributes into the app

The manifest attributes are provided to the rest of the application by way of the Wicket viewer's integration with Google Guice.

In your subclass of IsisWicketApplication, there is a method newIsisWicketModule(). In this method you need to bind an InputStream that will read the manifest attributes. This is all boilerplate so you can just copy-n-paste:

```
@Override
protected Module newIsisWicketModule() {
    ....
    final Module simpleappOverrides = new AbstractModule() {
      @Override
      protected void configure() {
         ....
         bind(InputStream.class)
         .annotatedWith(Names.named("metaInfManifest"))
         .toProvider(Providers.of(
            getServletContext().getResourceAsStream("/META-INF/MANIFEST.MF"))
);
    };
    };
    ....
}
```

With that you should be good to go!

## 6.5. Tweaking CSS classes

The HTML generated by the Wicket viewer include plenty of CSS classes so that you can easily target the required elements as required. For example, you could use CSS to suppress the entity's icon alongside its title. This would be done using:

```
.entityIconAndTitlePanel a img {
    display: none;
}
```

These customizations should generally be added to application.css; this file is included by default in every webpage served up by the Wicket viewer.

### 6.5.1. Individual members

For example, the ToDoItem object of the Isis addons example todoapp (not ASF) has a notes property. The HTML for this will be something like:

```
<div>
 <div class="property ToDoItem-notes">
    <div class="multiLineStringPanel scalarNameAndValueComponentType">
      <label for="id83" title="">
        <span class="scalarName">Notes</span>
        <span class="scalarValue">
           <textarea
              name=
"middleColumn:memberGroup:1:properties:4:property:scalarIfRegular:scalarValue"
              disabled="disabled"
              id="id83" rows="5" maxlength="400" size="125"
              title="">
           </textarea>
         <span>
      </label>
    </div>
 </div>
</div>
```

The application.css file is the place to add application-specific styles. By way of an example, if (for some reason) we wanted to completely hide the notes value, we could do so using:

```
div.ToDoItem-notes span.scalarValue {
    display: none;
}
```

You can use a similar approach for collections and actions.

#### 6.5.2. Custom CSS styles

The above technique works well if you know the class member to target, but you might instead want to apply a custom style to a set of members. For this, you can use the <code>@CssClass</code>.

For example, in the ToDoItem class the following annotation (indicating that this is a key, important, property) :

```
@PropertyLayout(cssClass="x-myapp-highlight")
public LocalDate getDueBy() {
    return dueBy;
}
```

would generate the HTML:

```
<div>
        <div class="property ToDoItem-dueBy x-myapp-highlight">
        ...
        </div>
        </div>
```

This can then be targeted, for example using:

```
div.x-myapp-highlight span.scalarName {
    color: red;
}
```

Note also that instead of using <code>@PropertyLayout(cssClass=...)</code> annotation, you can also specify the CSS style using a layout file.

#### 6.5.3. Table columns

Sometimes you may want to apply styling to specific columns of tables. For example, you might want to adjust width so that for certain properties have more (or less) room than they otherwise would; or you might want to hide the column completely. This also applies to the initial icon/title column.

There is also the issue of scoping:

- You may wish the style to apply globally: that is, dependent on the type of entity being rendered in the table, irrespective of the page on which it is shown.
- Alternativel, you may wish to target the CSS for a table as rendered either as a parented collection (owned by some other entity) or rendered as a standarlone collection (the result of invoking an action).

#### Applying styles globally

Every rendered collection containing a domain class will be wrapped in a <div> that lists that domain class (in CSS safe form). For example:

```
<div class="entityCollection com-mycompany-myapp-Customer">
 . . .
 ...
    ...
    ...
    . . .
   ...
    ...
    ...
    . . .
   . . .
 . . .
</div>
```

Using this, the lastName property could be targeted using:

```
.com-mycompany-myapp-Customer th.lastName {
    width: 30%;
}
```

#### **Parented collections**

Parented collections will be wrapped in <div>s that identify both the entity type and also the collection Id. For example:

```
<div class="entityPage com-mycompany-myapp-Customer">
                           1
 . . .
 <div class="orders">
                           (2)
   ...
       ...
       ...
       . . .
     ...
       ...
       ...
       . . .
     . . .
   . . .
 </div>
 . . .
</div>
```

1 the parent class identifier

② the collection identifier. This element's class also has the entity type within the collection (as discussed above).

Using this, the productRef property could be targeted using:

```
.com-mycompany-myapp-Customer orders td.productRef {
    font-style: italic;
}
```

#### Standalone collections

Standalone collections will be wrapped in a <div> that identifies the action invoked. For example:
```
<div class="standaloneCollectionPage">
  <div class="com-mycompany-myapp-Customer_mostRecentOrders ...">
                                       (1)
    . . .
    <div class="orders">
      >
          ...
           ...
           ...
           . . .
        >
           ...
           ...
           ...
           . . .
        . . .
      . . .
    </div>
    . . .
  </div>
</div>
```

(1) action identifier. This element's class also identifies the entity type within the collection (as discussed above).

Using this, the quantity property could be targeted using:

```
.com-mycompany-myapp-Customer_mostRecentOrders td.quantity {
   font-weight: bold;
}
```

### 6.6. Cheap-n-cheerful theme

The application name (as defined in the IsisWicketApplication subclass) is also used (in sanitized form) as the CSS class in a <div> that wraps all the rendered content of every page.

For example, if the application name is "ToDo App", then the <div> generated is:

```
<div class="todo-app">
...
</div>
```

You can therefore use this CSS class as a way of building your own "theme" for the various elements of the wicket viewer pages.

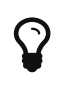

Alternatively you could "do it properly" and create your own Bootstrap theme, as described in the Extending chapter.

## 6.7. Using a different CSS file

If for some reason you wanted to name the CSS file differently (eg stylesheets/myapp.css), then adjust the Guice bindings (part of Apache Isis' bootstrapping) in your custom subclass of IsisWicketApplication:

```
public class MyAppApplication extends IsisWicketApplication {
    @Override
    protected Module newIsisWicketModule() {
        final Module isisDefaults = super.newIsisWicketModule();
        final Module myAppOverrides = new AbstractModule() {
            @Override
            protected void configure() {
                . . .
                bind(String.class)
                    .annotatedWith(Names.named("applicationCss"))
                    .toInstance("stylesheets/myapp.css");
                . . .
            }
        };
        return Modules.override(isisDefaults).with(myAppOverrides);
   }
}
```

As indicated above, this file is resolved relative to src/main/webapp.

## 6.8. Custom Javascript

The Wicket viewer ships with embedded JQuery, so this can be leveraged to perform arbitrary transformations of the rendered page (eg to run some arbitrary JQuery on page load).

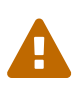

Just because something is possible, it doesn't necessarily mean we encourage it. Please be aware that there is no formal API for any custom javascript that you might implement to target; future versions of Apache Isis might break your code.

If possible, consider using the ComponentFactory API described in the Extending chapter.

To register your Javascript code, adjusting the Guice bindings (part of Apache Isis' bootstrapping) in your custom subclass of IsisWicketApplication:

```
public class MyAppApplication extends IsisWicketApplication {
    @Override
    protected Module newIsisWicketModule() {
        final Module isisDefaults = super.newIsisWicketModule();
        final Module myAppOverrides = new AbstractModule() {
            @Override
            protected void configure() {
                . . .
                bind(String.class)
                    .annotatedWith(Names.named("applicationJs"))
                    .toInstance("scripts/application.js");
                . . .
            }
        };
        return Modules.override(isisDefaults).with(myAppOverrides);
   }
}
```

Currently only one such . js file can be registered.

## 6.9. Auto-refresh page

This requirement from the users mailing list:

<div class="extended-quote-first">Suppose you want to build a monitoring application, eg for an electricity grid. Data is updated in the background (eg via the Restful Objects REST API). What is needed is the ability to show an entity that includes a map, and have it auto-refresh every 5 seconds or so.

Here's one (somewhat crude, but workable) way to accomplish this.

• First, update the domain object to return custom CSS:

```
public class MyDomainObject {
    ...
    public String cssClass() {return "my-special-auto-updating-entity"; }
    ...
}
```

• Then, use javascript in webapp/src/main/webapp/scripts/application.js to reload:

```
$(function() {
    if ($(".my-special-auto-updating-entity").length) {
        setTimeout(function() {document.location.reload();}, 5000); // 1000 is 5
sec
    }
});
```

## 6.10. Embedded View

The Wicket viewer provides some support such that an Isis application can be embedded within a host webapp, for example within an iframe.

Currently this support consists simply of being able to suppress the header and/or footer.

#### 6.10.1. Screenshots

For example, the regular view is:

| Buy milk due by 201: ×                        |                      |                            | Dan                      |                |
|-----------------------------------------------|----------------------|----------------------------|--------------------------|----------------|
| ← → C ☆ Docalhost:8080/wicket/entity/TODO:L_0 |                      |                            |                          | **             |
| Analysis -                                    |                      |                            | Prototyping <del>-</del> | 🐣 Hi sven! 🕶   |
|                                               |                      |                            |                          |                |
| Buy milk due by 2015-02-03                    | Clone Export As Json | Demo Exception Open Source | Code On Github           |                |
| General                                       | Priority             |                            |                          |                |
| Description*                                  | Relative Priority    | 2                          |                          |                |
| Buymilk                                       |                      | M Previous Next M          |                          |                |
| Category                                      | Due By               | 03-02-2015                 |                          | <b></b>        |
| Domestic *                                    |                      |                            |                          |                |
| Shopping                                      | Other                |                            |                          |                |
| C Update Analyse Category                     | Cost                 | 0.75                       |                          |                |
| Whether this todo item                        |                      | \$ Update                  |                          |                |
| not.                                          | Notes                |                            |                          |                |
| No.                                           |                      |                            |                          |                |
| MISC                                          |                      |                            |                          |                |
| Version 1                                     |                      |                            |                          |                |
|                                               | Attachmont           |                            |                          | h.             |
| Cở Edit                                       | Dec                  |                            |                          |                |
|                                               |                      | Powered by: Apache Isis ™  | About 🛕 (                | Lhange theme 🔺 |

With the header and footer both suppressed only the main content is shown:

|                                                                             |                       |                                          | Dan | _ ( |          | ×    |
|-----------------------------------------------------------------------------|-----------------------|------------------------------------------|-----|-----|----------|------|
| Buy milk due by 201: ×                                                      |                       |                                          |     |     | _        |      |
| ← → C f L localhost:8080/wicket/entity/TODO:L_0?isis.no.header&isis.no.foot | er                    |                                          |     | 5   | 3        | » =  |
|                                                                             |                       |                                          |     |     |          | -    |
|                                                                             |                       |                                          |     |     |          | - 11 |
| <u>↓</u>                                                                    |                       |                                          |     |     |          |      |
| B Ruy mills due by 2015 02 02 Brete Pro                                     | Inne Export As Json D | ema Exception Open Source Code On Gittub |     |     |          |      |
| S Duy milk due by 2015-02-05                                                |                       |                                          |     |     |          | - 11 |
| General                                                                     | Priority              |                                          |     |     |          | 18   |
|                                                                             | Phoney                |                                          |     |     |          | 18   |
| Description*                                                                | Relative Priority     | 2                                        |     |     |          |      |
| Boxmilk                                                                     |                       | M Previous Next N                        |     |     |          |      |
| buymin                                                                      |                       | N PREVIOUS INCAL P                       |     |     |          |      |
| Category                                                                    | Due By                | 03-02-2015                               |     | 1   | <u> </u> |      |
| Domestic *                                                                  |                       |                                          |     |     |          |      |
| Shopping *                                                                  | Other                 |                                          |     |     |          |      |
| Z Undata Analyse Category                                                   |                       |                                          |     |     |          | 18   |
| Corporate Printigue Category                                                | Cost                  | 0.75                                     |     |     |          |      |
| Whether this todo item                                                      |                       | \$ Update                                |     |     |          |      |
| not.                                                                        |                       |                                          |     |     |          |      |
|                                                                             | Notes                 |                                          |     |     | _        |      |
| Misc                                                                        |                       |                                          |     |     |          |      |
|                                                                             |                       |                                          |     |     |          |      |
| Version 1                                                                   |                       |                                          |     |     |          |      |
|                                                                             |                       |                                          |     |     | 1        |      |
| C Edit                                                                      | Attachment            |                                          |     |     |          |      |
|                                                                             | Doc                   |                                          |     |     |          |      |
|                                                                             |                       |                                          |     |     |          | -    |

It is also possible to suppress just the header, or just the footer.

#### 6.10.2. Request parameters

To suppress the header, add the following as a request parameter:

isis.no.header

and to suppress the header, add the following as a request parameter:

isis.no.footer

For example,

http://localhost:8080/wicket/entity/TODO:0?isis.no.header&isis.no.footer

# **Chapter 7. Extending the Viewer**

The Wicket viewer allows you to customize the GUI in several (progressively more sophisticated) ways:

- by tweaking the UI using CSS
- by tweaking the UI using Javascript
- by writing a custom bootstrap theme
- by replacing elements of the page using the ComponentFactory interface
- by implementing replacement page implementations for the standard page types

The first two of these options are discussed in the Wicket viewer chapter. This chapter describes the remaining "heavier-weight/more powerful" options.

The chapter wraps up with a technique for prototyping, allowing user/passwords to be specified as query arguments.

## 7.1. Custom Bootstrap theme

The Apache Isis Wicket viewer uses Bootstrap styles and components (courtesy of the Wicket Bootstrap integration).

By default the viewer uses the default bootstrap theme. It is possible to configure the Wicket viewer to allow the user to select other themes provided by bootswatch.com, and if required one of these can be set as the default.

However, you may instead want to write your own custom theme, for example to fit your company's look-n-feel/interface guidelines. This is done by implementing Wicket Bootstrap's de.agilecoders.wicket.core.settings.ITheme class. This defines:

- the name of the theme
- the resources it needs (the CSS and optional JS and/or fonts), and
- optional urls to load them from a Content Delivery Network (CDN).

To make use of the custom ITheme the application should register it by adding the following snippet in (your application's subclass of) IsisWicketApplication:

```
public void init() {
    ...
    IBootstrapSettings settings = new BootstrapSettings();
    ThemeProvider themeProvider = new SingleThemeProvider(new MyTheme());
    settings.setThemeProvider(themeProvider);
    Bootstrap.install(getClass(), settings);
}
```

## 7.2. Replacing page elements

Replacing elements of the page is the most powerful general-purpose way to customize the look-nfeel of the viewer. Examples in the (non-ASF) Incode Platform include the gmap3, fullcalendar2, excel, pdfjs and wickedcharts components.

The pages generated by Apache Isis' Wicket viewer are built up of numerous elements, from finegrained widgets for property/parameter fields, to much larger components that take responsibility for rendering an entire entity, or a collection of entities. Under the covers these are all implementations of the the Apache Wicket Component API. The larger components delegate to the smaller, of course.

#### 7.2.1. How the viewer selects components

Components are created using Apache Isis' ComponentFactory interface, which are registered in turn through the ComponentFactoryRegistrar interface. Every component is categorizes by type (the ComponentType enum), and Apache Isis uses this to determine which ComponentFactory to use. For example, the ComponentType.BOOKMARKED\_PAGES is used to locate the ComponentFactory that will build the bookmarked pages panel.

Each factory is also handed a model (an implementation of org.apache.wicket.IModel) appropriate holds the data to rendered. to its ComponentType; this be For example, ComponentType.BOOKMARKED\_PAGES is given а BookmarkedPagesModel, while ComponentType.SCALAR\_NAME\_AND\_VALUE factories are provided a model of type of type ScalarModel.

In some cases there are several factories for a given ComponentType; this is most notably the case for ComponentType.SCALAR\_NAME\_AND\_VALUE. After doing a first pass selection of candidate factories by ComponentType, each factory is then asked if it appliesTo(Model). This is an opportunity for the factory to check the model itself to see if the data within it is of the appropriate type.

Thus, the BooleanPanelFactory checks that the ScalarModel holds a boolean, while the JodaLocalDatePanelFactory checks to see if it holds org.joda.time.LocalDate.

There will typically be only one ComponentFactory capable of rendering a particular ComponentType /ScalarModel combination; at any rate, the framework stops as soon as one is found.

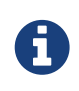

There is one refinement to the above algorithm where multiple component factories might be used to render an object; this is discussed in Additional Views of Collections, below.

#### 7.2.2. How to replace a component

This design (the chain of responsibility design pattern) makes it quite straightforward to change the rendering of any element of the page. For example, you might switch out Apache Isis' sliding bookmark panel and replace it with one that presents the bookmarks in some different fashion.

First, you need to write a ComponentFactory and corresponding Component. The recommended approach is to start with the source of the Component you want to switch out. For example:

```
public class MyBookmarkedPagesPanelFactory extends ComponentFactoryAbstract {
    public MyBookmarkedPagesPanelFactory() {
        super(ComponentType.BOOKMARKED_PAGES);
    }
    @Override
    public ApplicationAdvice appliesTo(final IModel<?> model) {
        return appliesIf(model instanceof BookmarkedPagesModel);
    }
    @Override
    public Component createComponent(final String id, final IModel<?> model) {
        final BookmarkedPagesModel bookmarkedPagesModel = (BookmarkedPagesModel)
model;
        return new MyBookmarkedPagesPanel(id, bookmarkedPagesModel);
    }
}
```

and

```
public class MyBookmarkedPagesPanel
    extends PanelAbstract<BookmarkedPagesModel> {
    ...
}
```

Here PanelAbstract ultimately inherits from org.apache.wicket.Component. Your new Component uses the information in the provided model (eg BookmarkedPagesModel) to know what to render.

Next, you will require a custom implementation of the ComponentFactoryRegistrar that registers your custom ComponentFactory as a replacement:

```
@Singleton
public class MyComponentFactoryRegistrar extends ComponentFactoryRegistrarDefault {
    @Override
    public void addComponentFactories(ComponentFactoryList componentFactories) {
        super.addComponentFactories(componentFactories);
        componentFactories.add(new MyBookmarkedPagesPanelFactory());
    }
}
```

This will result in the new component being used instead of (that is, discovered prior to) Isis' default implementation.

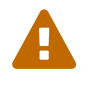

Previously we suggested using "replace" rather than "add"; however this has unclear semantics for some component types; see ISIS-996.

Finally (as for other customizations), you need to adjust the Guice bindings in your custom subclass of IsisWicketApplication:

```
public class MyAppApplication extends IsisWicketApplication {
    @Override
    protected Module newIsisWicketModule() {
        final Module isisDefaults = super.newIsisWicketModule();
        final Module myAppOverrides = new AbstractModule() {
            @Override
            protected void configure() {
                . . .
                bind(ComponentFactoryRegistrar.class)
                    .to(MyComponentFactoryRegistrar.class);
                . . .
            }
        };
        return Modules.override(isisDefaults).with(myAppOverrides);
   }
}
```

#### 7.2.3. Additional Views of Collections

As explained above, in most cases Apache Isis' Wicket viewer will search for the first ComponentFactory that can render an element, and use it. In the case of (either standalone or parented) collections, though, Apache Isis will show all available views.

For example, out-of-the-box Apache Isis provides a table view, a summary view (totals/sums/averages of any data), and a collapsed view (for <code>@Render(LAZILY)</code> collections). These are selected by clicking on the toolbar by each collection.

Additional views though could render the objects in the collection as a variety of ways. Indeed, some third-party implementations in the (non-ASF) Incode Platform already exist, including:

- excel component collection as a downloadable excel spreadsheet
- gmap3 component render any objects with a location on a map
- pdf.js component render Blob containined PDF as a scrollable image
- wicked charts component barchart of any data
- full calendar render any objects with date properties on a calendar

Registering these custom views is just a matter of adding the appropriate Maven module to the classpath. Apache Isis uses the JDK ServiceLoader API to automatically discover and register the ComponentFactory of each such component.

If you want to write your own alternative component and auto-register, then include a file META-INF/services/org.apache.isis.viewer.wicket.ui.ComponentFactory whose contents is the fullyqualified class name of the custom ComponentFactory that you have written.

Wicket itself has lots of components available at its wicketstuff.org companion website; you might find some of these useful for your own customizations.

#### 7.2.4. Custom object view (eg dashboard)

One further use case in particular is worth highlighting; the rendering of an entire entity. Normally entities this is done using EntityCombinedPanelFactory, this being the first ComponentFactory for the ComponentType.ENTITY that is registered in Apache Isis default ComponentFactoryRegistrarDefault.

You could, though, register your own ComponentFactory for entities that is targeted at a particular class of entity - some sort of object representing a dashboard, for example. It can use the EntityModel provided to it to determine the class of the entity, checking if it is of the appropriate type. Your custom factory should also be registered before the EntityCombinedPanelFactory so that it is checked prior to the default EntityCombinedPanelFactory:

```
@Singleton
public class MyComponentFactoryRegistrar extends ComponentFactoryRegistrarDefault {
    @Override
    public void addComponentFactories(ComponentFactoryList componentFactories) {
        componentFactories.add(new DashboardEntityFactory());
        ...
        super.addComponentFactories(componentFactories);
        ...
    }
}
```

## 7.3. Custom pages

In the vast majority of cases customization should be sufficient by replacing elements of a page. However, it is also possible to define an entirely new page for a given page type.

Isis defines eight page types (see the org.apache.isis.viewer.wicket.model.models.PageType enum):

| Page type                 | Renders                                                                                                    |
|---------------------------|----------------------------------------------------------------------------------------------------|
| SIGN_IN                   | The initial sign-in (aka login) page                                                                                |
| SIGN_UP                   | The sign-up page (if user registration is enabled).                                                                 |
| SIGN_UP_VERIFY            | The sign-up verification page (if <u>user registration</u> is enabled; as accessed by link from verification email) |
| PASSWORD_RESET            | The password reset page (if enabled).                                                                               |
| HOME                      | The home page, displaying either the welcome message or dashboard                                                   |
| ABOUT                     | The about page, accessible from link top-right                                                                      |
| ENTITY                    | Renders a single entity or view model                                                                               |
| STANDALONE_CO<br>LLECTION | Page rendered after invoking an action that returns a collection of entites                                         |

Table 3. PageType enum

| Page type     | Renders                                                                                                    |
|---------------|----------------------------------------------------------------------------------------------------|
| VALUE         | After invoking an action that returns a value type (though not URLs or Blob/Clobs, as these are handled appropriately automatically). |
| VOID_RETURN   | After invoking an action that is void                                                                                                 |
| ACTION_PROMPT | (No longer used).                                                                                                    |

The PageClassList interface declares which class (subclass of org.apache.wicket.Page is used to render for each of these types. For example, Apache Isis' WicketSignInPage renders the signin page.

To specify a different page class, create a custom subclass of PageClassList:

```
@Singleton
public class MyPageClassList extends PageClassListDefault {
    protected Class<? extends Page> getSignInPageClass() {
        return MySignInPage.class;
    }
}
```

You then need to register your custom PageClassList. This is done by adjusting the Guice bindings (part of Apache Isis' bootstrapping) in your custom subclass of IsisWicketApplication:

## 7.4. Login via Query Args (for Prototyping)

This section describes a (slightly hacky) way of allowing logins using query args, eg http://localhost:8080/?user=sven&pass=pass. This might be useful while prototyping or demonstrating a scenario involving multiple different interacting users.

Add the following code to your application's subclass of IsisWicketApplication:

```
private final static boolean DEMO_MODE_USING_CREDENTIALS_AS_QUERYARGS = false;
@Override
public Session newSession(final Request request, final Response response) {
    if(!DEMO_MODE_USING_CREDENTIALS_AS_QUERYARGS) {
        return super.newSession(request, response);
    }
    // else demo mode
    final AuthenticatedWebSessionForIsis s = (AuthenticatedWebSessionForIsis)
super.newSession(request, response);
    IRequestParameters requestParameters = request.getRequestParameters();
    final org.apache.wicket.util.string.StringValue user =
requestParameters.getParameterValue("user");
    final org.apache.wicket.util.string.StringValue password =
requestParameters.getParameterValue("pass");
    s.signIn(user.toString(), password.toString());
    return s;
}
@Override
public WebRequest newWebRequest(HttpServletRequest servletRequest, String filterPath)
{
    if(!DEMO MODE USING CREDENTIALS AS QUERYARGS) {
        return super.newWebRequest(servletRequest, filterPath);
    }
    // else demo mode
    try {
        String uname = servletRequest.getParameter("user");
        if (uname != null) {
            servletRequest.getSession().invalidate();
        }
    } catch (Exception e) {
    }
    WebRequest request = super.newWebRequest(servletRequest, filterPath);
    return request;
}
```

Rather than using the static DEMO\_MODE\_USING\_CREDENTIALS\_AS\_QUERYARGS, you might also explore using the feature toggle library provided by the (non-ASF) Incode Platform's togglz module.

# **Chapter 8. Hints and Tips**

This chapter provides some solutions for problems we've encountered ourselves or have been raised on the Apache Isis mailing lists.

See also hints-n-tips chapters in the:

- the Developers' guide
- the Wicket viewer guide (this chapter)
- the Restful Objects viewer guide
- the Datanucleus ObjectStore guide
- the Security guide
- the Beyond the Basics guide.

## 8.1. Per-user Themes

From this thread on the Apache Isis users mailing list:

• Is it possible to have each of our resellers (using our Isis application) use there own theme/branding with their own logo and colors? Would this also be possible for the login page, possibly depending on the used host name?

Yes, you can do this, by installing a custom implementation of the Wicket Bootstrap's ActiveThemeProvider.

The Isis addons' todoapp (non-ASF) actually does this, storing the info via the (non-ASF) Incode Platform's settings module :

IActiveThemeProvider implementation

```
public class UserSettingsThemeProvider implements ActiveThemeProvider {
    . . .
   @Override
    public ITheme getActiveTheme() {
        if(IsisContext.getSpecificationLoader().isInitialized()) {
            final String themeName = IsisContext.doInSession(new Callable<String>() {
                @Override
                public String call() throws Exception {
                    final UserSettingsService userSettingsService =
                        lookupService(UserSettingsService.class);
                    final UserSetting activeTheme = userSettingsService.find(
                            IsisContext.getAuthenticationSession().getUserName(),
                            ACTIVE_THEME);
                    return activeTheme != null ? activeTheme.valueAsString() : null;
                }
            });
            return themeFor(themeName);
```

```
}
        return new SessionThemeProvider().getActiveTheme();
    }
   @Override
    public void setActiveTheme(final String themeName) {
        IsisContext.doInSession(new Runnable() {
            @Override
            public void run() {
                final String currentUsrName =
                    IsisContext.getAuthenticationSession().getUserName();
                final UserSettingsServiceRW userSettingsService =
                        lookupService(UserSettingsServiceRW.class);
                final UserSettingJdo activeTheme =
                        (UserSettingJdo) userSettingsService.find(
                                                 currentUsrName, ACTIVE_THEME);
                if(activeTheme != null) {
                    activeTheme.updateAsString(themeName);
                } else {
                    userSettingsService.newString(
                        currentUsrName, ACTIVE_THEME, "Active Bootstrap theme for
user", themeName);
                ł
            }
       });
    }
    private ITheme themeFor(final String themeName) {
        final ThemeProvider themeProvider = settings.getThemeProvider();
        if(themeName != null) {
            for (final ITheme theme : themeProvider.available()) {
                if (themeName.equals(theme.name()))
                    return theme;
            }
        }
        return themeProvider.defaultTheme();
    }
    . . .
}
```

and

```
@Override
protected void init() {
    super.init();
    final IBootstrapSettings settings = Bootstrap.getSettings();
    settings.setThemeProvider(new BootswatchThemeProvider(BootswatchTheme.Flatly));
    settings.setActiveThemeProvider(new UserSettingsThemeProvider(settings));
}
```

## 8.2. How i18n the Wicket viewer?

From this thread on the Apache Isis users mailing list:

• I am trying to internationalize the label descriptions of form actions, eg those in ActionParametersFormPanel. Referencing those via their message id inside a .po file didn't work either. Can this be done?

Yes, it *is* possible to internationalize both the Wicket viewer's labels as well as the regular translations of the domain object metadata using the .po translation files as supported by the TranslationService.

Full details of the msgIds that must be added to the translations.po file can be found in i18n section of the beyond the basics guide.

## 8.3. Highlight Current Row

Demo App: Highlighting Current As a by-the-by, the demo app has one further "trick up its sleeve". If you run the app you'll notice that the currently selected DemoObject is highlighted in the left-hand table of the HomePageViewModel.

This is accomplished by having the view model collaborate with a subscribing domain service that configures a CSS class.

We start by ensuring that the DemoObject emits an event for its CSS class:

```
@DomainObjectLayout(
...
cssClassUiEvent = DemoObject.CssClassUiEvent.class
)
public class DemoObject ... {
public static class CssClassUiEvent
extends org.apache.isis.applib.services.eventbus.CssClassUiEvent<DemoObject> {}
...
}
```

Next, we define the domain service to act as the subscriber:

HomePageViewModel.java

```
public class HomePageViewModel ... {
    @DomainService(nature = NatureOfService.DOMAIN)
    public static class CssHighlighter extends AbstractSubscriber {
        @EventHandler
        @Subscribe
        public void on(DemoObject.CssClassUiEvent ev) {
            if(getContext() == null) { return; }
            if(ev.getSource() == getContext().getSelected()) {
                                                                     1
                ev.setCssClass("selected");
            }
        }
        private HomePageViewModel getContext() {
                                                                     2
            return (HomePageViewModel) scratchpad.get("context");
        }
        void setContext(final HomePageViewModel homePageViewModel) {
            scratchpad.put("context", homePageViewModel);
        }
        @Inject
                                                                     3
        Scratchpad scratchpad;
    }
}
```

① If the domain object is the currently selected then set the CSS class

② Provide methods to set and get the current HomePageViewModel (acting as the context)

③ Store the context using the Scratchpad domain service (request-scoped so thread-safe).

The HomePageViewModel is responsible for setting itself as the context for the domain service:

HomePageViewModel.java

```
public class HomePageViewModel ... {
    ...
    public TranslatableString title() {
        cssHighlighter.setContext(this);
        ...
    }
    ...
    @javax.inject.Inject
    CssHighlighter cssHighlighter;
}
```

① set the context on the domain service

Finally we just need some CSS, in the application.css file:

application.css

```
.selected {
   font-style: italic; font-weight: bolder;
}
```

## 8.4. SVG Support

(As per ISIS-1604), SVG images can be used:

- as Logo in the upper left corner (Wicket Menubar)
- on the Login Page (login.html)
- as favicon (image/svg+xml, cf. ISIS-1115)

However, SVGs are not, by default, displayed on the welcome page. SVGs can be attached as Blobs, but they are displayed as bitmaps (by means of the Batik rasterizer) and do not scale. The rasterizer (of course) can not deal with animations (cf. attachment).

To fix this, you can add the following dependencies:

```
<dependency>
    <groupId>com.twelvemonkeys.imageio</groupId>
    <artifactId>imageio-batik</artifactId> <!-- svg -->
    <version>3.3.2</version>
</dependency>
<dependency>
    <groupId>com.twelvemonkeys.imageio</groupId>
    <artifactId>imageio-batik</artifactId> <!-- svg -->
    <version>3.3.2</version>
   <type>test-jar</type>
    <scope>test</scope>
</dependency>
<dependency>
    <proupId>org.apache.xmlgraphics</proupId>
   <artifactId>batik-transcoder</artifactId>
    <version>1.8</version>
</dependency>
```

However, **please note** that these dependencies have high CVE values, and so may constitute a security risk.

Further discussion on this mailing list thread.

# Chapter 9. Appendix: Incode Platform (not ASF)

The (non-ASF) Incode Platform provides a number of extensions to the Wicket viewer (leveraging the APIs described in Extending the Wicket viewer section, later. While you are free to fork and adapt any of them to your needs, they are also intended for use "out-of-the-box".

At the time of writing the addons available are:

- Excel Wicket component to export a collection of domain objects as an Excel spreadsheet
  - see also the related Excel library module which can be used to read/import a spreadsheet as an collection of view models or entities
- ullcalendar2 Wicket component to view a collection of domain objects (with a date) on a fullpage calendar
- Gmap3 Wicket component to view a collection of domain objects with a location on a google map
- pdf.js Wicket component to view a Blob containing a PDF as an image
- Summernote Wicket component to edit a string property using an RTF editor
  - (not yet compatible with 1.15.0)
- Wickedcharts Wicket component low-level integration with Highcharts charting library

Check the website for the most up-to-date list.

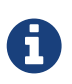

Note that the Incode Platform, while maintained by Apache Isis committers, are not part of the ASF.